# KDDI Smart Mobile Safety Manager クイックスタートマニュアル

最終更新日 2015年9月24日 Document ver.1.13

## 変更履歴

| 日付         | Document ver. | 変更箇所              | 変更内容                          |
|------------|---------------|-------------------|-------------------------------|
| 2013/02/08 | 1.00          | -                 | 新規作成                          |
| 2013/02/27 | 1.01          | STEP5             | 急ぎの場合は機器ごとの設定を行って             |
|            |               |                   | いただくよう追記                      |
| 2013/04/15 | 1.02          | 管理サイト動作環境         | 対応ブラウザに Internet Explorer 10を |
|            |               |                   | 追記。                           |
|            |               | 機能一覧              | 機能を追加(MDM 専用ブラウザ)             |
|            |               |                   | iOS エージェントインストールが必要な          |
|            |               |                   | ものについて注釈を追記                   |
|            |               | STEP1:iOS の場合     | エージェントインストールが必要な機能            |
|            |               |                   | について、機能をすべて記載。                |
| 2013/06/19 | 1.03          | KDDI Smart Mobile | Windows について追加                |
|            |               | Safety Manager とは |                               |
|            |               | 管理サイト動作環境         | 注釈に Windows エージェントマニュア        |
|            |               |                   | ルについて追記                       |
|            |               | STEP1:Windows の場合 | 新規追加                          |
|            |               | STEP3:Windows の場合 | 新規追加                          |
|            |               | 機能一覧              | Windows 機能について追加              |
| 2013/07/05 | 1.04          | 機能一覧              | フォーマット差し替え                    |
| 2013/08/20 | 1.05          | STEP1:Windows の場合 | ライセンス認証オプションを追加               |
|            |               | STEP5:ルールの作成・設    | 画像差し替え                        |
|            |               | 定を行う              |                               |
| 2013/10/09 | 1.06          | STEP0             | 組織登録についての参照ページを追加             |
|            |               | STEP2             | ・画像差し替え                       |
|            |               |                   | ・「組織を登録する」を新規追加               |
|            |               |                   | ・タイトルに「組織」を追加                 |
|            |               |                   | ・「ユーザーグループを登録する」に権            |
|            |               |                   | 限ボタンについての注釈を追加                |
|            |               | STEP3:iOS の場合     | エージェント認証のフローを変更               |
|            |               | STEP4             | ・画像差し替え                       |
|            |               |                   | ・タイトルと説明文に「組織」を追加             |
|            |               | STEP5             | 「組織ヘルールを設定する」を新規追加            |
|            |               | こんな時は・・・:         | 画像差し替え                        |
|            |               | ・資産管理を行いたい        |                               |
|            |               | ├役職ごと、端末の用途ご      |                               |
|            |               | とで機器のグルーピングを      |                               |
|            |               | 行いたい              |                               |
|            |               | ・アプリがインストールされ     |                               |
|            |               | たか確認したい           |                               |

|            |      | こんな時は・・・:                                      | 新規追加                        |
|------------|------|------------------------------------------------|-----------------------------|
|            |      | ・端末やユーザーに所属                                    |                             |
|            |      | する組織を登録したい                                     |                             |
|            |      | ・管理サイトの閲覧のみを                                   |                             |
|            |      | 行えるユーザーを作成し                                    |                             |
|            |      |                                                |                             |
|            |      | <ul> <li>ユーザーが行える操作を</li> </ul>                |                             |
|            |      | 追加したい                                          |                             |
|            |      | <ul> <li>・組織を登録し、     <li>組織ごと</li> </li></ul> |                             |
|            |      | に設定を行いたい                                       |                             |
| 2014/01/20 | 1.07 | STEP5                                          | 「ルールの作成」と「対象機器に設定を          |
|            |      |                                                | 反映する」を STEP 分割              |
|            |      | STEP6                                          | 「対象機器にルールを反映する」を追加          |
|            |      | こんな時は・・・                                       | 管理サイトマニュアルの参照箇所を追           |
|            |      |                                                | 加                           |
| 2014/02/20 | 1.08 | 機能一覧                                           | 機能を追加                       |
| 2014/03/17 | 1.09 | 全体                                             | リンクを修正                      |
| 2014/04/07 | 1.10 | 機能一覧                                           | Windows XP の記載を削除           |
| 2014/07/07 | 1.11 | 管理サイト動作環境                                      | 対応ブラウザーを追加                  |
| 2015/2/16  | 1.12 | 全体                                             | 「STEP2 グループ/ユーザー/組織を登       |
|            |      |                                                | 録する」を「こんな時は・・・」のセクション       |
|            |      |                                                | に移動。                        |
|            |      | STEP2 機器へアプリをイ                                 | ポータルに関する文章を削除。              |
|            |      | ンストールする(※必須)                                   |                             |
|            |      | 機能一覧                                           | ポータルに関する文章を削除               |
|            |      | こんな時は・・・                                       | 端末の位置情報に関する文章を追加            |
|            |      | STEP1 機器管理の基本                                  | 「iOS ID」を「Apple Push 証明書」で置 |
|            |      | 設定を行う                                          | 換。備考欄、メール通知の説明を追加。          |
|            |      | iOS の場合(※必須)                                   |                             |
| 2015/3/2   |      | STEP2 機器へアプリをイ                                 | DEP 設定とポータルの挙動に関する記         |
|            |      | ンストールする(※必須)                                   | 述において追加。                    |
| 2015/4/16  | 1.13 | 機能一覧                                           | 表を刷新                        |
| 2015/5/15  |      | 全体                                             | 「設定ポリシー」を「設定テンプレート」に        |
|            |      |                                                | 更新。                         |
|            |      | 組織単位にルールを作成                                    | 現在のメニューの仕様に合わせて変更           |
|            |      | する                                             | (「機器」ボックス内[組織]⇒「組織」ボッ       |
|            |      |                                                | クス内[組織])                    |
| 2015/6/23  |      | STEP2 機器ヘアプリをイ                                 | iOS セクションのレイアウト修正、手順        |
|            |      | ンストールする(※必須)                                   | ⑭のキャプチャに赤枠と項番追加。            |
| 2015/9/24  |      | STEP2 機器へアプリをイ                                 | 「Windows の場合」に同一の MAC アド    |
|            |      | ンストールする(※必須)                                   | レス重複時の注意点を追加。               |
|            |      | STEP2 機器へアプリをイ                                 | 「ユーザーID・パスワードによる認証」オ        |
|            |      | ンストールする(※必須)                                   | プションの表記を追加。                 |
|            |      | こんな時は・・・                                       | 「ライセンス認証に失敗したら・・・」のセ        |
|            |      |                                                | クションを追加。                    |
|            |      | STEP1 機器管理の基本                                  | 「Mac の場合」を追加。               |
|            |      | 設定を行う                                          |                             |

| 変更履歴 | <br> | <br>2 |
|------|------|-------|
|      |      |       |

| <u>はじめに</u>                         | <u>7</u> |
|-------------------------------------|----------|
| KDDI Smart Mobile Safety Manager とは | 8        |
| 管理サイト動作環境                           | 8        |
| 本マニュアルの見かた                          | 8        |

| ご利用開始までのステップ       | 9  |
|--------------------|----|
| <br>STEP0 事前準備     | 10 |
| STEP1 機器管理の基本設定を行う | 10 |
| ・Android の場合       |    |
| ・iOS の場合(※必須)      | 11 |
| ・Windows の場合       | 14 |
| ・Mac の場合           | 15 |

| STEP2 機器ヘアプリをインストールする(※必須)            | 18    |
|---------------------------------------|-------|
| ・Android の場合                          | 18    |
| ・iOS の場合                              | 20    |
| ・Windows の場合                          | 24    |
| STEP3 登録したユーザー、組織、機器グループと STEP2 で登録した | こ機器を関 |
| 連付ける                                  | 26    |

| STEP4 | 設定セット、設定テンプレートの作成、および | び組織単位にルールを作 |
|-------|-----------------------|-------------|
| 成する   |                       | 27          |
| ・設定セッ | トを作成する                | 27          |
| ・設定テン | プレートを作成する             |             |
| ・組織単位 | にルールを作成する             | 29          |
| STEP5 | 対象機器にルールを反映する         |             |
| ・グループ | 単位にルールを反映する           |             |
| ・組織単位 | にルールを反映する             |             |
| ・単一機器 | ごとに設定テンプレートを反映する      |             |
| ・単一機器 | ごとに設定セットを反映する         |             |

| <u>こんな時は・・・</u>              | <u>33</u> |
|------------------------------|-----------|
| 【管理】                         | 35        |
| ·資産管理を行いたい                   | 35        |
| ·組織を登録し、組織ごとに設定を行いたい         | 36        |
| ・端末やユーザーに所属する組織を登録したい        | 38        |
| ・組織単位で端末の各種設定変更を行いたい         | 39        |
| ・管理サイトの閲覧のみ行えるユーザーを作成したい     | 40        |
| ・ユーザーが行える操作を追加したい            | 41        |
| ・役職ごと、端末の用途ごとで機器のグルーピングを行いたい | 42        |
| ・グループごとにルールの設定を行いたい          | 43        |
| ·端末の最新状況を知りたい                | 44        |
| ・端末一覧、ユーザー一覧をエクセルで表示したい      | 45        |
| ・業務連絡、緊急時の連絡を一斉配信したい         | 46        |
| ・業務上必要なアプリを一斉配信したい           | 47        |
| ・アプリがインストールされたか確認したい         | 48        |

| 【グループ/ユーザー/組織を登録する】     | 49 |
|-------------------------|----|
| ・ユーザーグループを登録したい         |    |
| ・機器グループを登録したい           | 51 |
| ・組織を登録したい               | 51 |
| ・ユーザーを登録したい(※必須)        |    |
| ・複数人のユーザーをまとめて登録したい     | 53 |
| 【セキュリティ】                | 55 |
| ・社員が端末を私的に使用するのを防ぎたい    |    |
| ・端末に不審なアプリが入っていないか監視したい |    |
| ・端末の情報漏洩を防ぎたい           | 57 |

| 【問題発生時】                    | 58 |
|----------------------------|----|
| ・もし端末が管理下から外れたら・・?         |    |
| ・故障・紛失時に備え、情報をバックアップしておきたい |    |
| ・紛失したり盗まれたりしたら・・・          | 60 |
| ・ライセンス認証に失敗したら・・・          | 61 |

| 機能- | -覧 | <u>6</u> 2 | 2 |
|-----|----|------------|---|
|-----|----|------------|---|

## はじめに

本製品の概要、特徴、動作環境等について説明します。

| KDDI Smart Mobile Safety Manager とは | 8 |
|-------------------------------------|---|
| 管理サイト動作環境                           | 8 |
| 本マニュアルの見かた                          | 8 |

#### KDDI Smart Mobile Safety Manager とは

KDDI Smart Mobile Safety Manager とは企業におけるスマートフォン、タブレット端末、パソ コンの管理をサポートする IT サポートツールです。Android 端末、iPhone/iPad、Windows 機器 にエージェントアプリをインストールし、端末紛失・盗難時のリモートロックや、業務端末の不正 利用を行うアプリケーションの起動禁止、資産管理としての端末情報の一括管理をすべてウェブブ ラウザー上から簡単に行うことができ、面倒なセキュリティ対策や資産管理の対応負荷を解消する ソリューションです。

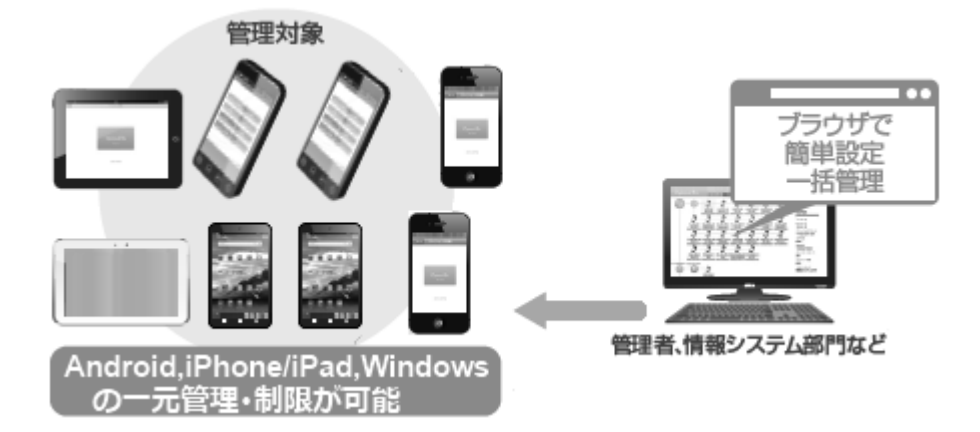

初期設定を行えば、簡単に管理が始められます。本マニュアルでは下記の流れで説明を行います。

「ご利用開始までのステップ」9ページを参照し初期設定を行った後、機器の管理・運用を始めて ください。よく利用する機能については、「こんな時は・・・」33ページを参照してください。機 能一覧は 62ページを参照してください。

## 管理サイト動作環境

| 対応ブラウザ   | Internet Explorer 8, Internet Explorer 9, Internet Explorer 10, Internet |
|----------|--------------------------------------------------------------------------|
|          | Explorer 11、Firefox、Google Chrome                                        |
|          | ※Firefox、Google Chrome は最新版のみ対応。                                         |
|          | ※横 960 ピクセル以上の表示を推奨します。                                                  |
|          | ※Apple Push 証明書の登録および更新の際、Internet Explorer では Apple                     |
|          | Push Certificates Portal サイトを表示できないため、Safari、Google                      |
|          | Chrome、Firefox 等のブラウザで開いてください。                                           |
| ネットワーク接続 | インターネットへ接続可能なこと。                                                         |
|          | 直接またはプロキシを介して管理サイトと HTTPS 通信(443 番ポート) が                                 |
|          | できること。                                                                   |

※Android エージェント動作環境については、「Android エージェント ユーザーマニュアル」を、 iPhone/iPad 動作環境については、「iPhone/iPad 向け ユーザーマニュアル」を、Windows 動作環 境については、「Windows エージェントユーザーマニュアル」をご参照ください。

## 本マニュアルの見かた

- ・ボタン名、リンク名、タブ名などは[]で表記します。
- ・画面上のバージョン表記は実際のものとは異なる場合があります。

・本マニュアルはユーザー種別「管理者」用です。ユーザー種別「閲覧者」で管理サイトにログイン すると新規作成、編集、削除等設定を変更する操作はできません。また、設定を変更するメニュ ー、ボタンも表示されません。

## ご利用開始までのステップ

KDDI Smart Mobile Safety Manager を使用して、Android 端末、iPhone/iPad、Windows 機器 等の管理を開始するまでの初期設定を説明します。初期設定を終えたのち、機器の管理・運用を始 めてください。

| STEP0 事前準備10                                                                                                    | )        |
|----------------------------------------------------------------------------------------------------|----------|
| STEP1 機器管理の基本設定を行う       10         · Android の場合       10         · iOS の場合(※必須)       11         · Windows の場合       14         · Mac の場合       15 |          |
| STEP2 機器ヘアプリをインストールする(※必須)18                                                                                                    |          |
| ・ iOS の場合                                                                                                    | )<br>_   |
| STEP3 登録したユーザー、組織、機器グループと STEP2 で登録した機器を関<br>連付ける                                                                                                    | <b>月</b> |
| STEP4 設定セット、設定テンプレートの作成、および組織単位にルールを作成する                                                                                                    | 作<br>,   |
| <ul> <li>・設定テンプレートを作成する</li></ul>                                                                                                    | )        |
| STEP5 対象機器にルールを反映する                                                                                                    | I        |
| ・クルーノ単位にルールを反映する                                                                                                    | 1        |
| ・単一機器ごとに設定テンプレートを反映する                                                                                                    |          |
| ・単一機器ごとに設定セットを反映する32                                                                                                    | •        |

#### STEP0 事前準備

KDDI Smart Mobile Safety Manager では、端末へのセキュリティ設定や、業務端末の不正利用を 行うアプリケーション起動禁止をおこなうことができますが、これらの機能を使用するためには、 各端末へルール(※)を設定する必要があります。

ルール(※)は各端末ごとでも設定はできますが、ユーザーの部署や役職ごと、または機器の使用用途ごとにグループを作成し、グループごとに設定する事ができます。

※ルールとは、端末に行う設定(セキュリティ設定やインストール制限等)を意味します。グルー プとルールの設定については 49 ページ「こんな時は・・・」の「【グループ/ユーザー/組織を登録 する】」を参照してください。

#### STEP1 機器管理の基本設定を行う

・Android の場合

この設定は、PC 上の管理サイトから行います。

管理サーバーとの通信間隔や端末でのリモートロックの解除方法、パスワード設定、自動バック アップの設定等を行います。詳細は「管理サイトマニュアル」を参照してください。設定を行わな い場合は、デフォルトのものが使用されます。デフォルト値は以下の通りです。デフォルト値を 変更しない場合は、STEP2「機器へアプリをインストールする(※必須)」18 ページへ進みます。

| ≪メニュー画面⇒「Android」ボッ | クス内エージェント | 共通管理]をクリックして修 | 正» |
|---------------------|-----------|---------------|----|
|---------------------|-----------|---------------|----|

| 項目                                           | デフォルト値                              | 説明                                                              |
|----------------------------------------------|-------------------------------------|-----------------------------------------------------------------|
| 管理サーバーとの                                     | 30分                                 | 管理サーバーとの通信間隔を設定します。                                             |
| 通信間隔                                         |                                     |                                                                 |
| 管理サーバーと通                                     |                                     | 端末が管理サーバーと一定時間通信できなかっ                                           |
| 信できなかった場                                     | なにもしない                              | た場合に端末をロックすることができます。                                            |
| 合                                            |                                     |                                                                 |
| ロックメッセージ                                     |                                     | 端末が管理サーバーと一定時間通信ができずに                                           |
|                                              | なし                                  | 端末がロックされた場合に、ロック画面に表示                                           |
|                                              |                                     | されるメッセージの設定を行います。                                               |
| 端末でのリモート<br>ロックの解除方法                         | 解除コードの入力:ラ<br>ンダム値で自動生成<br>されたパスワード | リモートロックの解除方法の設定を行います。                                           |
| 端末でのエージェ<br>ント停止・ライセン<br>ス解除・アンインス<br>トールの制限 | パスワードの入力:ラ<br>ンダム値で自動生成<br>されたパスワード | 端末からエージェントを停止したり、ライセン<br>ス解除をしたり、アンインストールをする場合<br>のパスワードを設定します。 |
| Root 化状態検知                                   | 検知する                                | 端末が root 化されている場合、検知するかどう<br>か設定します。                            |

| ≪メニュー画面⇒「Android」ボックス内 | [設定バックアップ] | ]をクリックして修正» |
|------------------------|------------|-------------|
|------------------------|------------|-------------|

| 項目       | デフォルト値 | 説明                |
|----------|--------|-------------------|
| 自動バックアップ | 無効     | 自動バックアップの設定を行います。 |

・iOS の場合(※必須)

iPhone/iPad を管理するには、Apple Push 証明書を登録する必要があります。この登録を行わな いと、iPhone/iPad を管理することはできません。下記手順にしたがって、登録を行ってくださ い。

※Apple Push 証明書登録は導入時に1度登録すれば、1年間有効です。端末ごとに登録する必要 はありません。また、Apple Push 証明書の取得には Apple ID が必要です。1年後の Apple Push 証明書更新時には、最初に Apple Push 証明書を登録した際の Apple ID が必要となります。Apple ID を忘れた場合や失効した場合は、Apple ID 及び Apple Push 証明書を新規で取得し直す必要があ るため、端末の構成プロファイルの継続使用ができなくなり、導入済みのプロファイル、エージ ェントも再度インストールする必要があります。そのため、Apple ID は忘れないよう必ず控える ようにしてください。また管理サイトの「管理」⇒「通知設定」から Apple Push 証明書の有効期 限の通知メール設定を行うことができます。「メール送信先」で「管理者」と「機器のユーザー」 に通知を送るように設定を行えますが、「管理者」と「機器のユーザー」に該当するユーザーにメ ールアドレスが登録されていない場合があります。その場合は「メール送信先(カスタム)」から担 当者のメールアドレスを登録してください(詳しくは「管理サイトマニュアル」の「通知設定」を 参照してください)。

※「ログメール通知」オプションの「Apple Push 証明書有効期限」のチェックボックスはデフォルトで有効です。

①メニュー画面⇒「iOS/Mac OS」ボックス内 [Apple Push 証明書登録]をクリックします。

- ②[編集]をクリックします。
- ③[ダウンロード]をクリックし、任意の場所に保 存します。
- ④ Apple Push Certificates Portal サイトを開きます。
- ※Internet Explorer では Apple Push Certificates Portal サイトを表示 できないため、Safari、Google Chrome、Firefox 等のブラウザーで 開いてください。

ここから先⑤~⑩は、Apple Push Certificates Portal サイトになります。画像はイメージです。

⑤Apple ID と Apple ID のパスワードを入力し、 [Sign in]をクリックします。

※Apple ID を持っていない場合は、Apple のサイトから取得してください。

| e Contract March - IOS ID登録 - Windows Internet Explorer                                                                                                    |
|----------------------------------------------------------------------------------------------------|
| Core the label of the second second |
| ☆ お気に入り      - iOS ID登録                                                                                                    |
| 【企業名】 管理者としてログイン中                                                                                                    |
| トップ マップ 機器 メニュー > Apple Push証明書登録 ログアウト                                                                                                    |
| 1. 署名済みの証明書要求(CSR)ファイルの生成とダウンロード                                                                                                    |
| ■ 5次2000年まれで3000000000000000000000000000000000000                                                                                                    |
| 2. 証明書ファイルの取得                                                                                                    |
| 以下のリンクより「Apple Push Certificates Portal」にログインし証明書を取得してください。<br>証明書ファイルは、著名済みの証明書要求(CSR)をアップロードすることで取得できます。                                                                                                    |
| https://identity.apple.com/pushcert/@                                                                                                    |
| ※Internet ExplorerではApple Push Certificates Portalサイトを表示できないため、Safari, Google Chrome, Firefox等のブラウザーで聞い                                                                                                    |
| てくてきい。<br>※証明書を1年に1回更新する必要があります。証明書の有効期限が切れた場合、本製品はご利用いただけなくなります。                                                                                                    |
| 3. 証明書ファイルの登録                                                                                                    |
| 2より作成した証明書ファイルを描定してください。<br>ファイルを選択                                                                                                    |
| 備考(※証明書発行の際に使用されたApple Dを以下に記載することを推奨します。)                                                                                                    |
|                                                                                                    |
| 保存 *                                                                                                    |
| ver4201ミーンドは1利用規約a1プライバシーボリシーa1ヘルブa                                                                                                    |

| Sign in.              |         |  |  |
|-----------------------|---------|--|--|
| Apple ID              |         |  |  |
| Forgot your Apple ID? |         |  |  |
| Password              |         |  |  |
| Forgot your password? |         |  |  |
|                       | Sign in |  |  |
|                       |         |  |  |
|                       |         |  |  |

| ertificates                             | for Third-Party                         | Servers                                 |            | Creste  | a Certificate   |
|-----------------------------------------|-----------------------------------------|-----------------------------------------|------------|---------|-----------------|
| iervice                                 | Vendor                                  | Expiration Date*                        | Status     | Actions |                 |
| 000000000000000000000000000000000000000 | 3000000000000000000                     | Jan 1, 2013                             | Active     | Renew   | Download Revoke |
| 000000000000000000000000000000000000000 | 300000000000000000000000000000000000000 | Jan 1, 2013                             | Active     | Renew   | Download Revoke |
| 000000000000000000000000000000000000000 | 3000000000000000000                     | Jan 1, 2013                             | Active     | Renew   | Download Revoke |
|                                         |                                         |                                         |            |         |                 |
|                                         |                                         | 000000000000000000000000000000000000000 | 0000000000 |         |                 |
|                                         |                                         |                                         |            |         |                 |

## ⑦規約を確認し、チェックボックスにチェックを 入れ、[Accept]をクリックします。

| Terms of U                                | lse           |                             |                                        |  |
|-------------------------------------------|---------------|-----------------------------|----------------------------------------|--|
| 30000000000000000000000000000000000000    |               |                             | XXXXXXXXXXXXXXXXXXXXXXXXXXXXXXXXXXXXXX |  |
| x0000000000000000000000000000000000000    | 10000X        | 0XX                         |                                        |  |
| 20200020000000000000000000000000000000    |               |                             |                                        |  |
| X0XX0000000000000000<br>X0XX0000000000000 |               |                             | 00000000000000000000000000000000000000 |  |
|                                           | have read and | agree to these terms and co | anditions.<br>able Version >           |  |

⑧[ファイルを選択]をクリックし、③でダウンロ
 ードしたファイルを選択します。
 ⑨[Upload]をクリックします。

| Create a New Push Certificate |
|-------------------------------|
|                               |

⑩証明書が作成されました。[Download]をクリックし、任意の場所に保存します。

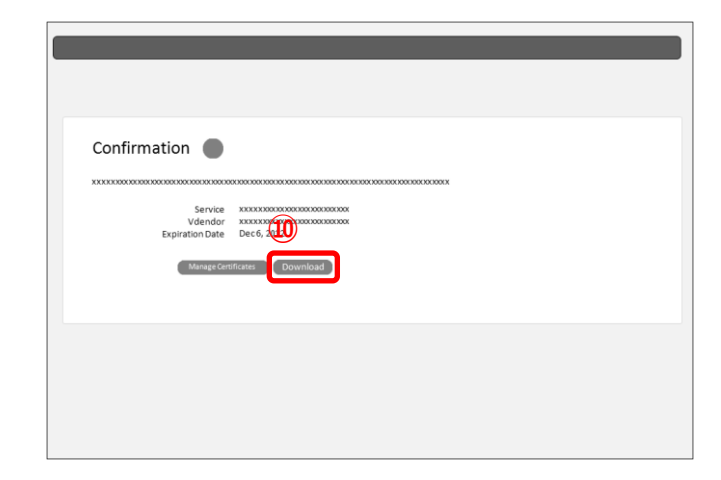

⑪管理サイトの[参照]をクリックし、⑩で取得した証明書ファイルを選択します。

①「備考」欄には、以下のように証明書発行の際に使用された Apple ID を登録することが推奨されています。

Apple ID: xxxx@example.com 更新者:xxxx 更 新日:2014/10/01

⑬[登録]をクリックします。

<sup>13</sup>Apple Push 証明書の登録が完了しました!

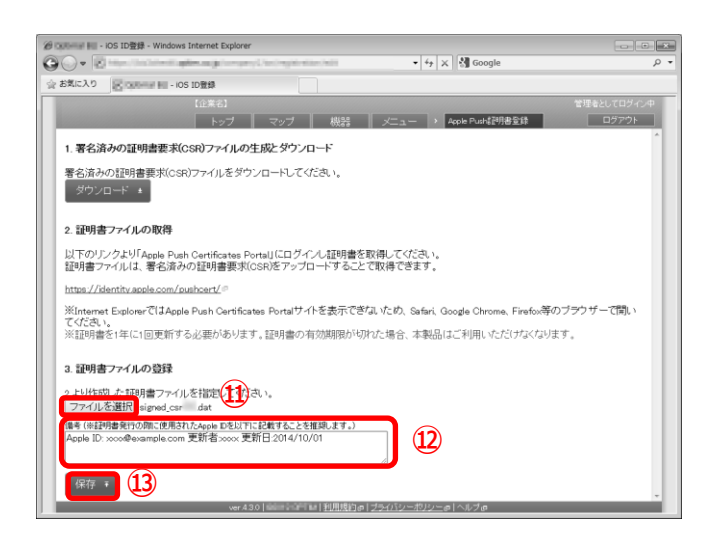

| - Windows Internet Explorer                                          |             |
|----------------------------------------------------------------------|-------------|
| 🔾 🗸 📲 🖓 🗶 🛃 Google                                                   | - م         |
| 会 お気に入り Apple Push証明書登録                                              |             |
| [企業名]                                                                | 管理者としてログイン中 |
| トップ マップ 機器 メニュー Apple Push監修者登録                                      | 057'01      |
| ◎ 証明書を登録しました。                                                        |             |
| 記明書<br>2015/08/20 15:02:18まで有効                                       |             |
| トビック<br>com apple mgmt External 9a07ad0d-5119-4499-b7f1-37ed52b53002 |             |
| 備予<br>(fJL_)                                                         |             |
| メ 編集 メ 証明書を削除                                                        |             |
|                                                                      |             |
|                                                                      |             |
|                                                                      |             |
|                                                                      |             |
|                                                                      |             |
|                                                                      |             |
|                                                                      |             |
|                                                                      |             |
| ver4301 ミーンドは1利用規約の1プライバリーボリリーの1へルプロ                                 |             |

## ・Windows の場合

この設定は、PC上の管理サイトから行います。

管理サーバーとの通信間隔や、端末でのエージェント停止・ライセンス解除・アンインストール時のパスワードの設定を行います。詳細は「管理サイトマニュアル」を参照してください。設定を行わない場合は、デフォルトのものが使用されます。デフォルト値は以下の通りです。デフォルト値を変更しない場合は、STEP2「機器へアプリをインストールする(※必須)」18ページへ進みます。

«メニュー画面⇒「Windows」ボックス内[エージェント共通管理]をクリックして修正»

| 項目        | デフォルト値     | 説明                    |
|-----------|------------|-----------------------|
| 管理サーバーとの  | 20 4       | 管理サーバーとの通信間隔を設定します。   |
| 通信間隔      | 50 75      |                       |
| 端末でのエージェ  |            | 端末からエージェントを停止したり、ライセン |
| ント停止・ライセン | 生山四日ナント    | ス解除をしたり、アンインストールをする場合 |
| ス解除・アンインス | 前版ない       | のパスワードを設定します。         |
| トールの制限    |            |                       |
| ライセンス認証オ  | 管理外機器の検出を  | ライセンス認証時に管理外機器の検出を有効に |
| プション      | 有効にする(次回ライ | するかどうかを選択します。         |
|           | センス認証時のみ)  |                       |

・Mac の場合

ーマニュアルを参照して下さい。

⑤[続ける](B)をクリックします。

す。

④プロファイルの詳細を表示する場合は 「プロファイルを表示](A)をクリックしま

下記の手順に従ってライセンス認証(プロファイルのインストール)を行ってください。

※管理サイトの認証制御設定で管理者が登録した機器のみ認証する設定になっている場合は、ラ イセンス認証前に、管理者に端末を事前に登録していただく必要があります。詳細は管理者にお 問い合わせください。

※Mac では構成プロファイルで基本設定を行うので、STEP2 のアプリのインストールは必要ありません。

- ①ブラウザを起動し、ライセンス認証ペー ジを開きます。 ※ライセンス認証ページのアドレスは管理者またはオペレータ 約」ボタンを押して、規約をお読みください。 送信を開始した時点で、本規約に同意したものとみなします。 ーにお問い合わせください。 (2) 利用規約 ②[利用規約]をクリックし、規約を確認しま ライセンス情報を入力し、「送信」ポタンを押してください。 す。 別の認証方式でライセンス問証を行うには、「認証方式変更」ポタンを押してくださ ※送信を開始した時点で、本規約に同意したものとみなします。 3 企業コード ③企業コード、認証コードを入力し、[送信] をクリックします。 ※使用状況によっては「企業コード」は表示されない場合があり ます。 ※ユーザーID またはメールアドレス、パスワードが表示されてい る場合は、[認証方式変更](A)をクリックします。 ※ユーザーID とパスワードによる認証の場合は Mac 向けユーザ

⑥作成者を検証できない場合、確認画面が 表示されます。[インストール]をクリックし ます。

|   | プロファイルのイン<br>でロファイルのイン                     | 中…<br>ストール画面が自動的に表<br>マイリ.をインフトーリー・ア<br>プロファイル                       | 示されます。<br>イギャロ                                                           | _   |
|---|--------------------------------------------|----------------------------------------------------------------------|--------------------------------------------------------------------------|-----|
|   | [                                          |                                                                      | ٩                                                                        |     |
| 1 | プロファイル<br>このプロファイル<br>mdm*の管理者は<br>詳細情報を表示 | <b>『をインストールし1</b><br>の作成者を検証できません。 "https://<br>リモートでこの Mac を管理できるよう | Cもよろしいですか?<br>/biz-tulip.optim-test.com/api/mac/<br>になります。<br>キャンセル インスト | -1/ |
|   | プロファイルはありません                               | 機成プロファイルには、この<br>を                                                   | Dコンピュータのユーザとシステム<br>指定します。                                               | 82  |
|   | * -                                        |                                                                      |                                                                          | 0   |
|   |                                            |                                                                      |                                                                          | _   |

⑦システム環境設定によりパスワードの入 力を求められます。パスワードを記入して [OK]をクリックします。

|                                      | ライセンス観察                                                                                                    |   |
|--------------------------------------|----------------------------------------------------------------------------------------------------|---|
| ************************************ | メスタム電動設立が表実を起えるらしています。<br>Chを展示するには、バスワードを入力してください。<br>リ、     ・     ・     ・     ・     ・     ・     ・     ・     ・     ・     ・     ・     ・     ・     ・     ・     ・     ・     ・     ・     ・     ・     ・     ・     ・     ・     ・     ・     ・     ・     ・     ・     ・     ・     ・     ・     ・     ・     ・     ・     ・     ・     ・     ・     ・     ・     ・     ・     ・     ・     ・     ・     ・     ・     ・     ・     ・     ・     ・     ・     ・     ・     ・     ・     ・     ・     ・     ・     ・     ・     ・     ・     ・     ・     ・     ・     ・     ・     ・     ・     ・     ・     ・     ・     ・     ・     ・     ・     ・     ・     ・     ・     ・     ・     ・     ・     ・     ・     ・     ・     ・     ・     ・     ・     ・     ・     ・     ・     ・     ・     ・     ・     ・     ・     ・     ・     ・     ・     ・     ・     ・     ・     ・     ・     ・     ・     ・     ・     ・     ・     ・     ・     ・     ・     ・     ・     ・     ・     ・     ・     ・     ・     ・     ・     ・     ・     ・     ・     ・     ・     ・     ・     ・     ・     ・     ・     ・     ・     ・     ・     ・     ・     ・     ・     ・     ・     ・     ・     ・     ・     ・     ・     ・     ・     ・     ・     ・     ・     ・     ・     ・     ・     ・     ・     ・     ・     ・     ・     ・     ・     ・     ・     ・     ・     ・     ・     ・     ・     ・     ・     ・     ・     ・     ・     ・     ・     ・     ・     ・     ・     ・     ・     ・     ・     ・     ・     ・     ・     ・     ・     ・     ・     ・     ・     ・     ・     ・     ・     ・     ・     ・     ・     ・     ・     ・     ・     ・     ・     ・     ・     ・     ・     ・     ・     ・     ・     ・     ・     ・     ・     ・     ・     ・     ・     ・     ・     ・     ・     ・     ・     ・     ・     ・     ・     ・     ・     ・     ・     ・     ・     ・     ・     ・     ・     ・     ・     ・     ・     ・     ・     ・     ・     ・     ・     ・     ・     ・     ・     ・     ・     ・     ・     ・     ・     ・     ・     ・     ・     ・     ・     ・     ・     ・     ・     ・     ・     ・     ・     ・     ・     ・     ・     ・     ・     ・     ・     ・     ・     ・     ・     ・     ・     ・     ・     ・     ・     ・     ・     ・ | - |
| プロファイルはありません 構                       | 出プロファイルには、CGコンピュータロコーダビンスアム間定<br>を用定します。                                                                                                    |   |

⑧インストールをしています。しばらくお 待ちください。

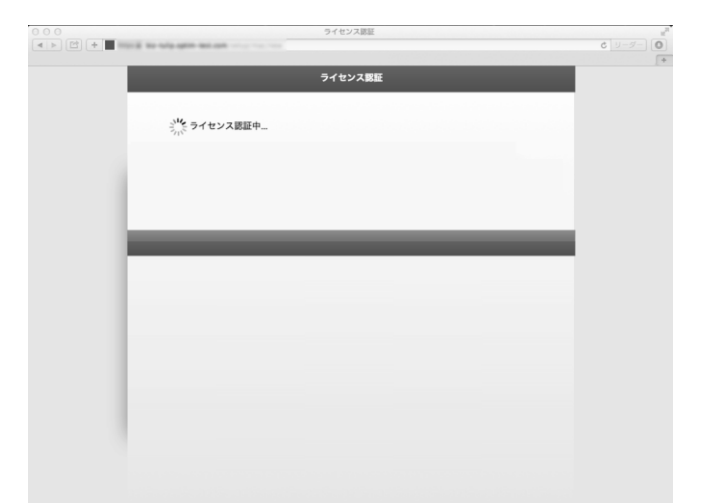

⑨ライセンス認証が完了しました。

| ライセンス憲法         | »<br>الا<br>الا<br>الا<br>الا |
|-----------------|-------------------------------|
| <br>ライセンス銀匠     |                               |
| ライセンス認証が完了しました。 |                               |
| × ×^            |                               |
|                 |                               |
|                 |                               |
|                 |                               |
|                 |                               |
|                 |                               |
|                 |                               |
|                 |                               |
|                 |                               |

⑩Dock にポータルのアイコンが表示されていることを確認します。

|              | 1. |   |        |   |         |
|--------------|----|---|--------|---|---------|
|              |    | 8 | CONFIG | 6 |         |
| WENCE Proven |    |   |        |   | · · · · |

## STEP2 機器ヘアプリをインストールする(※必須)

### ・Android の場合

Android の場合は、Andorid 端末へエージェントアプリをインストールし、ライセンス認証を行う 必要があります。※インストール時には Android 端末設定画面の「提供元不明のアプリ」にチェッ クを入れる必要があります。チェックを入れていない場合は、チェックを入れた後インストール を行ってください。

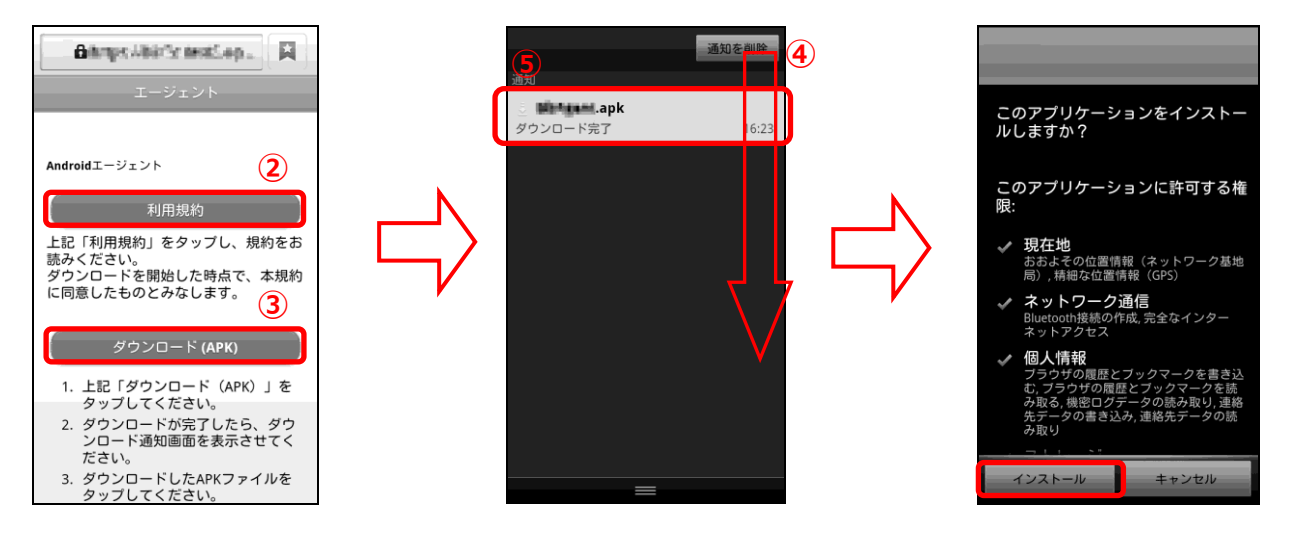

 ①ブラウザを起動し、エージ エントアプリのダウンロー ドページを表示します。
 ※エージェントアプリダウ ンロードのアドレスは管理 者またはオペレーターにお 問い合わせください。
 ②[利用規約]をタップし、利 用規約を確認します。
 ③[ダウンロード(APK)]をタ ップします。  ④画面を上から下へスライドし、ダウンロード通知画面を表示させます。
 ※AndroidOSバージョン3.xのAndroid端 末は右下の通知をタップしてください。
 ⑤ダウンロードしたエージェントをタップします

⑥[インストール]をタップし ます。

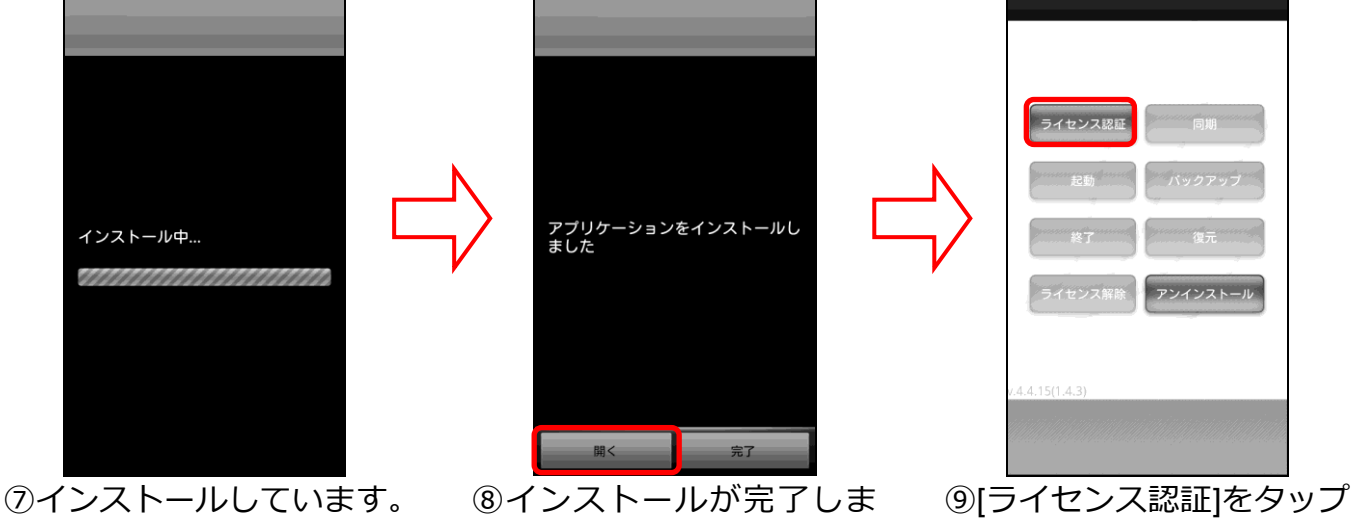

しばらくお待ちください。

した。[開く]をタップします。

します。

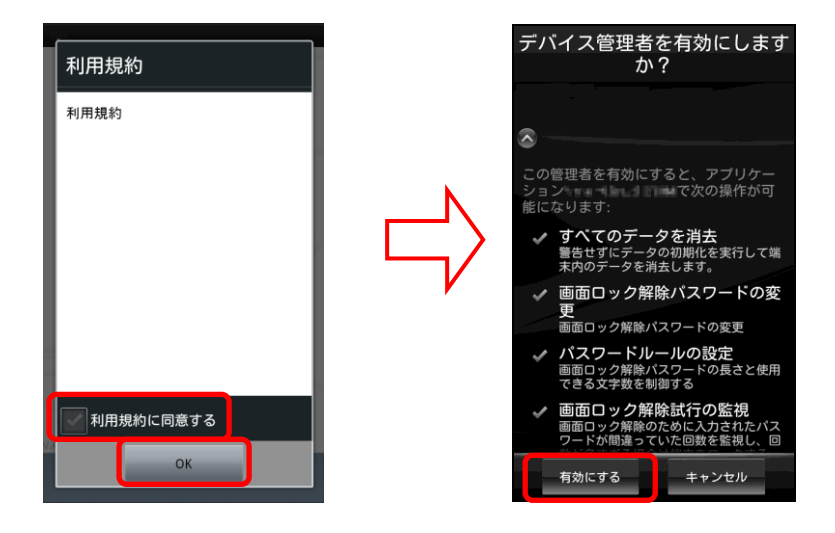

⑩利用規約を確認後、「利用 規約に同意する」にチェッ クを入れ、[OK]をタップし ます。 ①エージェントインストール 直後にライセンス認証を行 った場合は、上記のような 画面が表示されます。[有効 にする]をタップします。

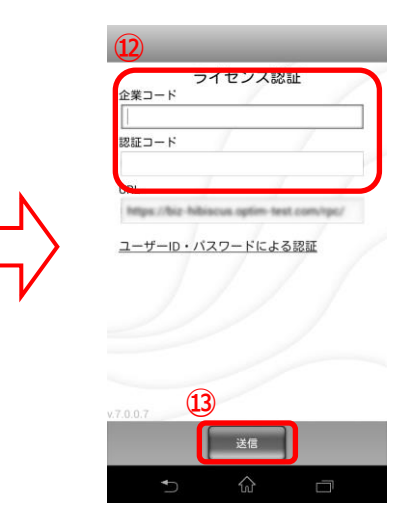

②企業コード、認証コードを 入力します。

 ※ユーザーID とパスワードによる認証の 場合は Android エージェント ユーザー マニュアルを参照して下さい。
 ③[送信]をタップします。
 ※URL は変更不要です。

> 【企業名】 1977年2月1日日 - 1987年1月1日日 - 1987年1月1日日 - 1987年1月1日日 - 1987年1月1日日 - 1987年1月1日日 - 1987年1月1日日 - 1987年1月1日日 - 1987年1月

ユーザー登録

• 戻る

社員番号

姓

名

🗙 閉じる

| ライセンス認証                       |
|-------------------------------|
| 企業コード                         |
| 141.01                        |
| 認証コード                         |
| HER AVE                       |
| URL                           |
| Reporting with the protection |
|                               |
|                               |
|                               |
|                               |
|                               |
| v.4.4.15                      |
| 送信                            |

④ライセンス認証を行って います。しばらくお待ちく ださい。

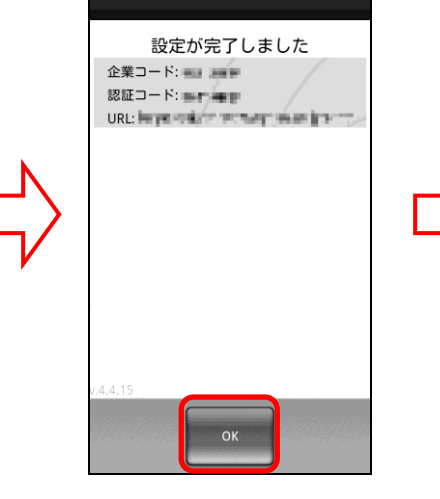

⑮設定が完了しました。[OK] をタップします ユーザー登録、機器グループ の登録を行うことができま す。登録を行わない場合は [閉じる]をタップします。登 録は管理サイトからも行え ます。管理サイトからの登録 方法は「STEP3」26 ページを 参照してください。登録を行 う場合は、画面に従って登録 してください。

• 次へ

#### ・iOS の場合

iOS の場合は、下記、2 点を行います。 ①プロファイルのインストール、ライセンス認証(※必須) ②エージェントのインストール、エージェント認証(位置情報取得,メッセージ配信,Jailbreak 検知 機能を使用する場合のみ)

#### Safari を起動し、ライセンス認証ページを開きます。

※ライセンス認証ページのアドレスは管理者またはオペレーターにお問い合わせください。 ※本章では認証先の URL を選択し、手動で認証を行います。ポータル機能のエージェント自動認 証機能を使用する場合は、「iPhone/iPad 向けユーザーマニュアル」を参照してください。

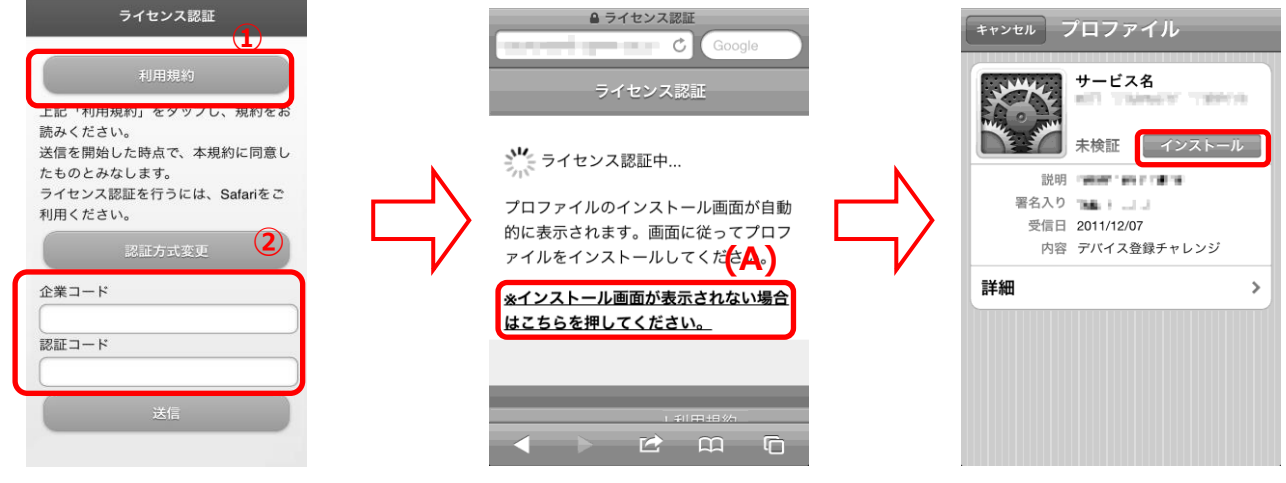

- ①[利用規約]をタップし、規 約を確認します。
- ※送信を開始した時点で、本規約に同意し

たものとみなします。

- ②企業コード、認証コードを 入力し、[送信]をタップし ます。
- ※企業コード、認証コードは管理者にお問 い合わせください。
- ※ユーザーID とパスワードによる認証の

場合は iPhone/iPad 向けユーザーマニュ

アルを参照して下さい。

③自動的にインストール画 面が表示されます。しばらく お待ちください。インストー ル画面が表示されない場合 は、(A)をタップします。

④[インストール]をタップします。

※表記上「未検証」とでていて も「検証済み」とでていて も、問題ございません。そ のまま操作を続けてください。

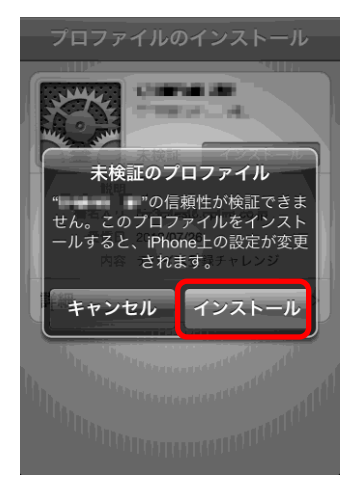

⑤[インストール]をタップ します。※パスコードが設定 されている場合は、パスコー ド入力画面が表示されます ので入力してください。

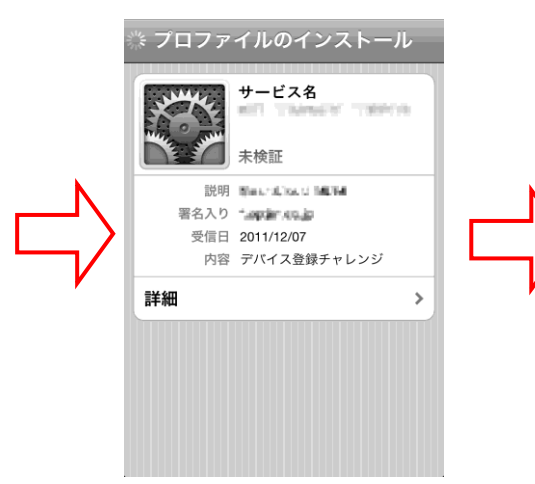

⑥インストールをしていま す。しばらくお待ちくださ い。

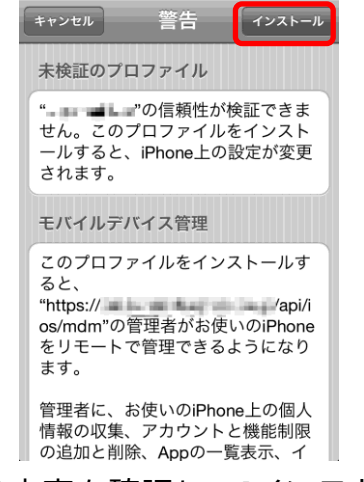

⑦内容を確認し、[インスト ール]をタップします。

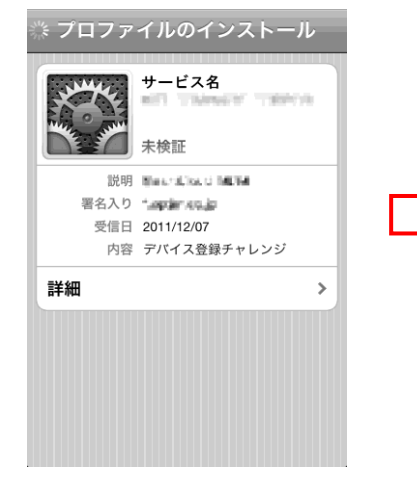

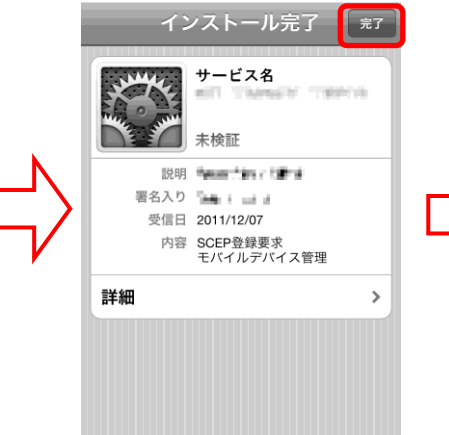

| ● ライセンス認証<br>Google                                           |
|---------------------------------------------------------------|
| ライセンス認証                                                       |
| デーライセンス認証中                                                    |
| プロファイルのインストール画面が自動<br>的に表示されます。画面に従ってプロフ<br>ァイルをインストールしてください。 |
| <u> ※インストール画面が表示されない場合</u><br><u>はこちらを押してください。</u>            |
|                                                               |
|                                                               |

⑧しばらくお待ちください。

①ライセンス認証が完了しました。ホームボタンをタッ

プしてホーム画面に戻りま

※ポータル機能のエージェ

ント自動認証機能を使用す

る場合は、「次へ」が表示されます。詳細は「iPhone/iPad向けユーザーマニュアル」を

参照してください。

す。

ライセンス認証が完了しました。 プラウザーを終了してください。

⑨インストールが完了しました。[完了]をタップします。

....

-

⑩ライセンス認証を行っています。

 ⑫[App Store] から
 「KDDI Smart Mobile Safety Manager」(エージェント)を
 インストールします。
 ※手順は App Store のイン
 ストール手順に従ってください。

(Г

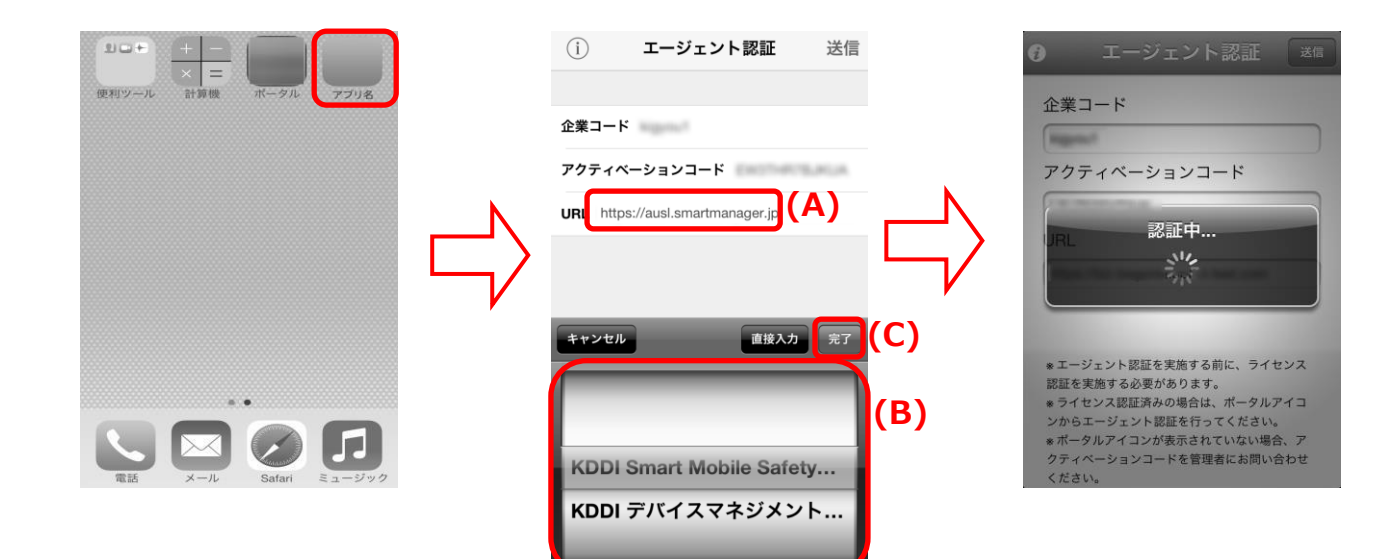

⑬ エージェントがインストールされました。エージェントアイコン(KDDI Safety Manager)を夕ップし、エージェントを起動します。 ④企業コード、アクティベーションコードを入力します。
 URL 入力欄(A)をタップすると、URL 選択画面(B)が表示されますので、該当のサービスを選択し、[完了](C)をタップします。

⑮エージェント認証を行っ ています。しばらくお待ちく ださい。

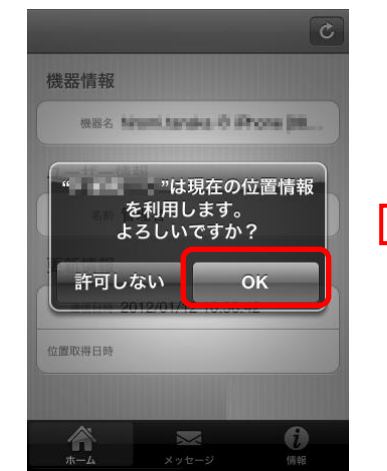

⑯[OK]をタップします。

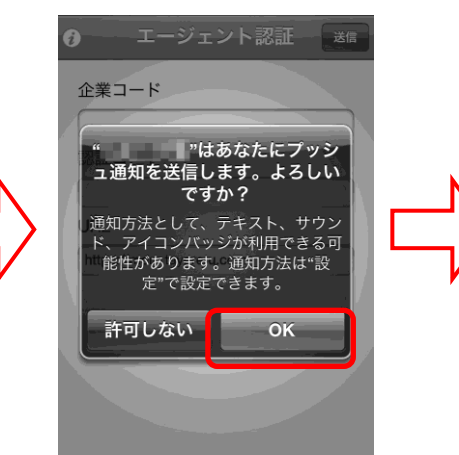

[OK]をタップします。 ※一度[OK]をタップすると、 再度エージェントを起動す る際には、ポップアップ画面 は表示されません。

エージェント認証が完了し ました。

エージェント認証完了後は、 自動的に位置情報を取得し、 機器情報、ユーザー情報、メ ッセージの更新が行われま す。

以降は、定期的に更新が行わ れます。

(A)をタップすると、手動で 更新を行います。

※ユーザー情報は、管理サイ ト側で登録されていない場 合は表示されません。 ・Windows の場合

Windows の場合は、Windows 機器へエージェントをインストールし、ライセンス認証を行う必要があります。

※認証時に同一のUSB LAN アダプターや、仮想ネットワークアダプターを使用した場合、各機器 に同一のMAC アドレスが割り当てられるため、管理サイトでは、各機器を同一機器として判定し、 機器情報を上書きします。ご注意ください。上書きされた場合は、機器を削除した後に、各機器 ごとに Windows エージェントのライセンス解除/再認証を行ってください。

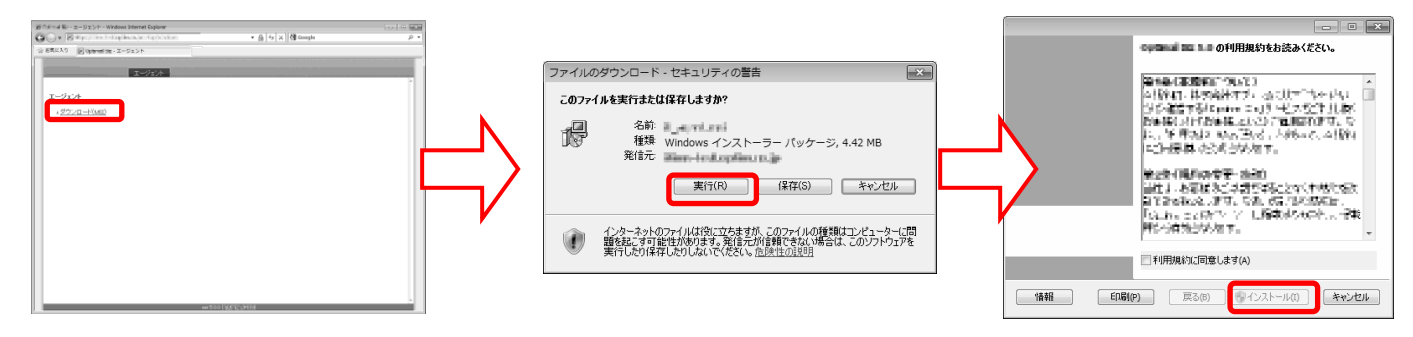

 ①ブラウザを起動し、エージェ ントダウンロード画面を表示 します。
 ②[ダウンロード(MSI)]をクリ

ックします。

③[実行]をクリックします。

します。 ④利用規約を確認後、「利用 規約に同意します」にチ ェックを入れ、[インスト ール]をクリックします。

|                                             | しています。<br>いのセットアップは終了しました。                  |                                |
|---------------------------------------------|---------------------------------------------|--------------------------------|
| セットアップが・・・・・・・・・・・・・・・・・・・・・・・・・・・・・・・・・・・・ | セットアップを終了するには「完了」をグリックしてください                |                                |
|                                             | セキュリティンフトのダイアログボックスが表示された場合、通信を<br>許可してくだとい | ₩-/ÿ-URL                       |
|                                             |                                             |                                |
| (夏3(8)) [ 沈へ00 ]                            | 居る面 <b>元70</b> キャンセル                        | 124ビート・<br>OK キャンセル            |
| ⑤インストールしています。し<br>ばらくお待ちください。               | ⑥インストールが完了しま<br>した。[完了]をクリックしま              | ⑦企業コード、認証コート<br>を入力し、[OK]をクリック |

す。 ・ ⑦企業コード、認証コード を入力し、[OK]をクリック します。これでライセンス 認証は完了です。

※企業コード、認証コード は管理者にお問い合わせく ださい。

| $\ \vec{\pi}-9\rangle \vec{\mu} - _{k}$ - Windows internet Explorer |                                                         |   |
|---------------------------------------------------------------------|---------------------------------------------------------|---|
| 20 Set occurately 6                                                 | na gerta di anti - antigriga di antana - 🏦 👍 🛪 🕅 Boogle | P |
| 会が見に入り 観ボータルホーム                                                     |                                                         |   |
|                                                                     |                                                         |   |
| L2来名]<br>COMPUTERNAME                                               |                                                         |   |
| ユーザー名                                                               |                                                         |   |
| 山田 水澤 (86601)                                                       |                                                         |   |
| ٥                                                                   | 別のユーザーを登録する                                             |   |
| 9類1<br>グループ1                                                        |                                                         |   |
| 自由入力項目1<br>目由入力                                                     |                                                         |   |
| ٥                                                                   | 観烈情報を変更する                                               |   |
|                                                                     | wr 510<br>Ger ei (7179) F(1) (92)                       |   |
|                                                                     |                                                         |   |
|                                                                     |                                                         |   |
|                                                                     |                                                         |   |

ライセンス認証完了後、左記のブラウザが表示されます。ユーザー情報、 機器情報の登録ができます。登録を行わない場合はブラウザを閉じてく ださい。詳細は、「Windows エージェントユーザーマニュアル」を参照し てください。また、登録は管理サイトからも行えます。管理サイトから の登録方法は「STEP3」26ページを参照してください。登録を行う場合 は、画面に従って登録してください。

# STEP3 登録したユーザー、組織、機器グループと STEP2 で登録した機器を関連付ける

登録したユーザー、組織、機器グループと STEP2 で登録した機器を関連付けます。下記手順に従ってください。

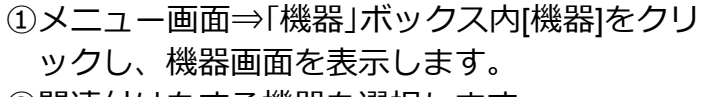

②関連付けをする機器を選択します。

③[編集]をクリックし、編集画面を表示します。

| HOUSenal Bill - | 機器 - Windows Internet Explorer                    |                                                                                                    |                             |             |
|-----------------|---------------------------------------------------|----------------------------------------------------------------------------------------------------|-----------------------------|-------------|
| <b>G</b> • E    | Marchister (Scholars                              | regi/mente - A                                                                                                  | 4 😽 🛪 🚷 Google              | ρ.          |
| 会 お気に入り         | Eloporar III - MB                                 |                                                                                                    |                             |             |
|                 | 【企業名】                                             |                                                                                                    |                             | 管理者としてログイン中 |
|                 | トップ                                               | マップ 機器 メニュー                                                                                                    | -                           | ログアウト       |
| 検索:機器           | 宮                                                 | ▲ Android機器1 [09012345678]                                                                                      | Android機器ABC                | ক চায়।     |
|                 | • ۵                                               | 4                                                                                                    |                             |             |
| - 7             | Android機器1 [09012345678] (<br>2012/01/30 13:37:52 | ■管理 早機器 東アガリ 🔇                                                                                                  | 1位置 🕞 バッケージ その他 🕶           | 操作 💌        |
| - 7             | Android機器2 [08012345678]                          | 管理情報                                                                                                    | エージェント                      |             |
| -4              | 2012/01/30 14:10:12                               | 機器名<br>Android機器1 [09012345678]                                                                                 | エージェントバージョン<br>3325         |             |
|                 |                                                   | 所属<br>(fal.)                                                                                                    | 通信日時<br>2012/01/30 13:37:52 |             |
|                 |                                                   | <sub>分類1</sub><br>(未分類)                                                                                         | 認証日時<br>2012/01/30 13:23:37 |             |
|                 |                                                   |                                                                                                    | ネットワーク                      |             |
|                 |                                                   | / 編集                                                                                                    | グローバルPアドレス                  |             |
|                 |                                                   |                                                                                                    | D <sup>y</sup>              |             |
|                 |                                                   |                                                                                                    | この機器のログを確認                  |             |
|                 |                                                   |                                                                                                    |                             |             |
|                 |                                                   |                                                                                                    |                             |             |
|                 |                                                   | and a local state of the second second second second second second second second second second second second se | Africa I and                |             |
|                 | ver                                               | 430                                                                                                    | 1992-a (ALZa                |             |

④プルダウンよりユーザーまたは組織と、機器 グループを選択します。

※ユーザーの登録方法は、「こんな時は・・・」の「ユーザーを登録したい」52ページを参照してください。

※(A)には機器グループの項目名が表示されます。機器グループを登録していない場合は表示されません。

⑤[保存]をクリックします。

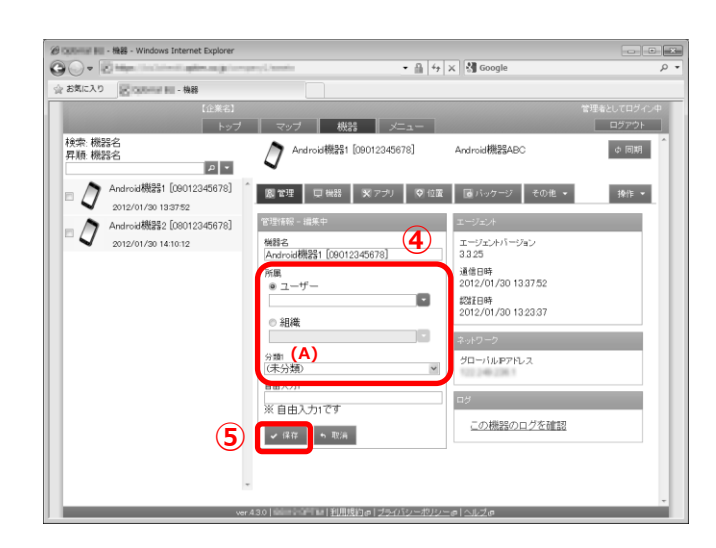

# STEP4 設定セット、設定テンプレートの作成、および組織単位にルールを作成する

STEP0 でリストアップしたルールをもとに、ルールの作成を行います。 一例として、ルール「SD カード禁止」を設定する方法をご紹介します。 他の設定も基本的な設定の流れは同じです。

グループと組織へのルールの適用は、定期的な同期で設定が反映されます。

(1)設定セットの作成を行います。

手順 1.設定セットを作成する

(2)複数の設定セットを1つにまとめルールを機器に設定する場合は、下記の流れで作成します。 手順1.設定セットを作成する⇒手順2.設定テンプレートを作成する

(3)組織単位に機器の設定ルールを作成する場合は、下記の流れで作成します。

・設定セットよりルールを作成する場合 手順 1.設定セットを作成する⇒手順 2.組織単位にルールを作成する

・複数の設定セットを1つにまとめた設定テンプレートよりルールを作成する場合 手順1.設定セットを作成する⇒手順2.設定テンプレートを作成する⇒手順3.組織単位にルー ルを作成する

・設定セットを作成する

- ①メニュー画面⇒「Android-使用制限」ボックス 内[SD カード]をクリックします。
- ②[+]をクリックし、「新規作成」 画面を表示します。
- ③設定名を入力し、通常時も PC 接続時も[禁止] を選択し、[保存]をクリックします。

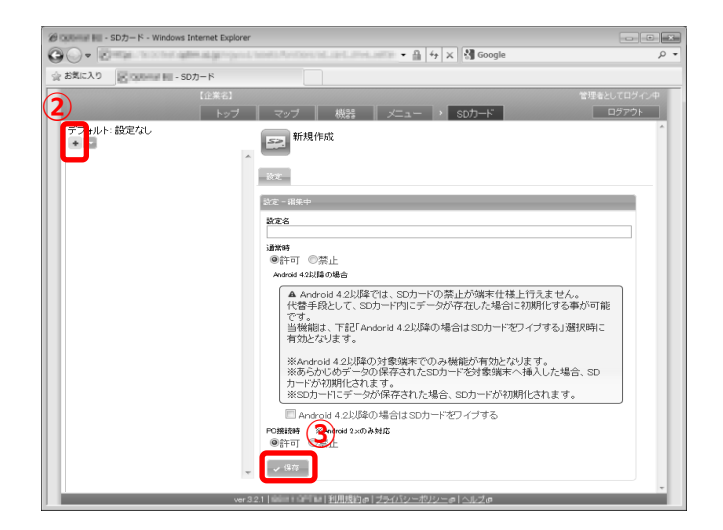

- ・設定テンプレートを作成する
- ①メニュー画面⇒「Android」ボックス内[設定テ ンプレート]をクリックします。
- ②[+]をクリックし「新規作成」を選択すると[新 規作成]画面を表示します。
- ③テンプレート名を入力し、機能「SD カード」 より、「設定セットの作成を行う」で作成した 設定名を選択します。
- ④[保存]をクリックします。

|                      | the straphene and the second | ery Chemis (selegative, CBC) proget, 5 | 🗉 🔹 🔒 👉 🗙 🖓 Google         |             |
|----------------------|------------------------------|----------------------------------------|----------------------------|-------------|
| 2 お気に入り<br>図 10000mg | R - Common                   |                                        |                            |             |
| )                    | 【企業名】                        |                                        |                            | 管理者としてログイン中 |
|                      | トッノ<br>                      | - マック (税25) -                          |                            |             |
| <b>U</b> 14          |                              | 新規作成                                   |                            |             |
| _                    |                              |                                        |                            |             |
|                      |                              | 設定                                     |                            | L           |
|                      |                              |                                        |                            |             |
|                      |                              | 設定 - 編集中                               |                            |             |
|                      |                              | ポリシー名                                  |                            |             |
|                      |                              | 8073 T                                 |                            |             |
|                      |                              | エージェント個別管理                             | (変更後の設定を置択)                | •           |
|                      |                              | 23 位置情報管理                              | (変更後の)誇定が解決)               | •           |
|                      |                              | マガケーション度正                              | (本面はの設定が発現)                |             |
|                      |                              |                                        | GEC INVISIC CIERN          |             |
|                      |                              | <u>SD//-+</u>                          | (変更後の設定を選択)<br>(変更後の設定を選択) |             |
|                      |                              |                                        | ISDカート禁止                   |             |
|                      |                              | Bluetooth                              | (変更後の設定を選択)                | •           |
|                      |                              | <u> スクリーンロック</u>                       | (変更後の設定を選択)                | •           |
|                      |                              | D <u>11E-10-02</u>                     | (変更後の設定を選択)                | •           |
|                      |                              | fiel                                   | 1985-1997                  |             |
|                      | <u> </u>                     | 3 940220000                            | 100110-0-0                 |             |
|                      | (4)]                         |                                        |                            |             |

・組織単位にルールを作成する

設定セットでルールを作成する場合

- メニュー画面⇒「組織」ボックス内[組織]をク リックします。
- ②設定を行う組織を選択します。
- ③該当 OS[Android 設定]タブをクリックします。 最下段の[編集]をクリックします。

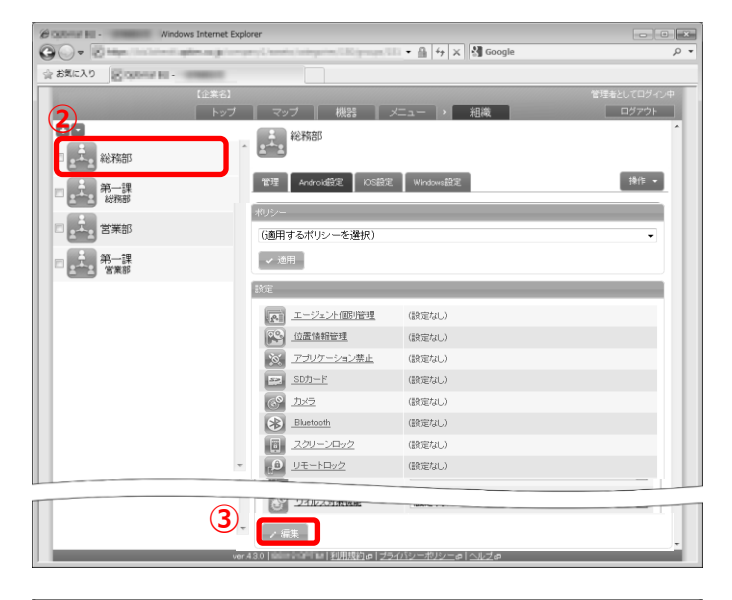

 ④機能「SD カード」より、「設定セットの作成を 行う」で作成した設定名を選択します。
 ⑤[保存]をクリックします。

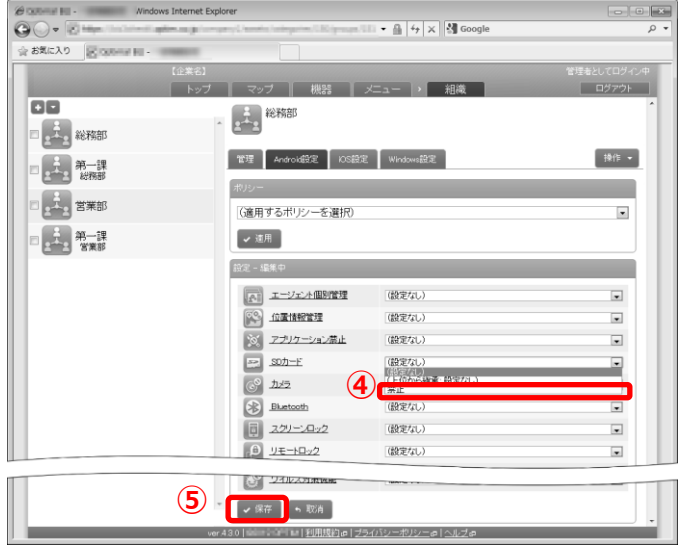

設定テンプレートでルールを作成する場合

- メニュー画面⇒「組織」ボックス内[組織]をク リックします。
- ②設定を行う組織を選択します。
- ③該当 OS[Android 設定]タブをクリックします。
   「設定テンプレートを作成する」で作成したテンプレート名を選択します。
- ④[適用]をクリックします。

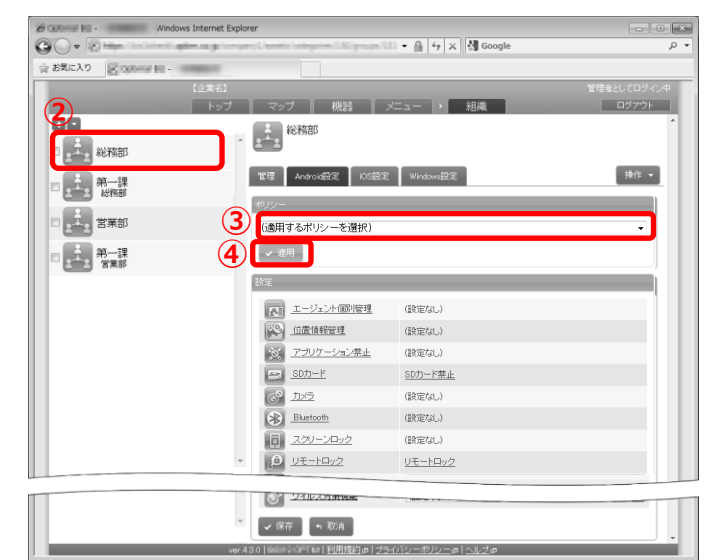

以上で設定セットの作成、および組織のルールの作成は完了です。 STEP5 では、STEP4 で作成したルールを対象機器に反映する方法をご紹介します。

#### STEP5 対象機器にルールを反映する

STEP4 で作成したルール(SD カードの利用を禁止する/カメラの利用を禁止する/リモートロックを行う/リモートワイプを行うなど)をもとに、対象機器に反映します。 なお、本手順(STEP5)でリモートワイプの設定セットを選択し実行すると対象機器が初期化されます。ご利用には細心の注意を払って行ってください。

一例として、ルール「SD カード禁止」で反映する方法をご紹介します。 他の設定も基本的な反映方法は同じです。

下記設定は反映されるまでに定期同期等で時間がかかることがございます。 お急ぎの場合は、手動で同期を行ってください。 ※一括機器設定の場合は機器ごとに設定を行い、手動で同期を行ってください。

(1)グループ単位にルールを反映する場合

#### ・グループでルールを反映する

- (2)組織単位にルールを反映する場合
- ・組織でルールを反映する

(3)単一機器ごとに1つにまとめた設定テンプレートを反映する場合

・設定テンプレートを単一機器に反映する

(4) 単一機器ごとに設定セットで作成したルールを反映する場合

・設定セットを単一機器に反映する

・グループ単位にルールを反映する

- メニュー画面⇒「機器」ボックス内[一括機器 設定]をクリックします。
- ②設定を行うグループ[営業部]を選択します。
- ③該当 OS [Android 設定]の機能「SD カード」より、「設定セットの作成を行う」で作成した設定名を選択します。
- ④[一括変更]をクリックします。

本設定は、次回の同期時に機器に反映されます。

リモートワイプは、「一括変更」をクリック後、確認 画面で「OK」をクリックすることで、次回の同期時 に対象機器の初期化を行います、 ご利用には細心の注意を払ってください。

| ② Colleman Hill - 一括機器投定 - Windows Internet Expl | orer                                 |                                                                                                    |            |
|--------------------------------------------------|--------------------------------------|----------------------------------------------------------------------------------------------------|------------|
|                                                  | and Campion ( spinistic Campion      | 📲 👻 🛱 🛠 🛃 Google                                                                                                    | م<br>م     |
| 会 お気に入り 🔀 ついたいの 副 - 一括権務設定                       |                                      |                                                                                                    |            |
| 【企業名】                                            |                                      |                                                                                                    | 思考としてログイン中 |
| トップ                                              | マップ 機器                               | メニュー > 一括概器設定                                                                                                    | ログアウト      |
| 全ての機器<br>機器数:5                                   | #################################### | ブ1                                                                                                    |            |
| ユーザーの部署<br>・・・・・<br>営業部                          | Androidリモート操作 Androis                | 敬定 iOSリモート操作 iOS設定 Windows設定                                                                                                    |            |
| 400 機器級:1                                        | 「「「エージェント個別管理                        | (変更後の設定を翻訳)                                                                                                    |            |
| 2000 企画部<br>機器数:1                                | 10置情報管理                              | (変更後の設定を舊択)                                                                                                    |            |
| (未分類)                                            | ※ アプリケーション禁止                         | (変更後の設定を選択)                                                                                                    |            |
| 機器数:3                                            | 🖂 sont-ri                            | 一茶止                                                                                                    |            |
| <ul> <li>ユーザーの役職</li> </ul>                      | <u>इधत</u> 🔞                         | (B) C (B) C |            |
|                                                  | Bluetcoth                            | (変更後の設定を選択)                                                                                                    |            |
|                                                  | 同 スクリーンロック                           | (変更後の設定を選択)                                                                                                    |            |
|                                                  | D 11-1-1-1-2                         | (変更後の設定を選択)                                                                                                    |            |
|                                                  | P 15-17-12                           | (変更後の設定を選択)                                                                                                    |            |
|                                                  | WHEIZALAUUU                          | (変更後の設定を選択)                                                                                                    |            |
|                                                  | Web7411-912/2                        | (変更後の設定を選択)                                                                                                    |            |
|                                                  | × アプリケーション配信                         | (変更後の設定を選択)                                                                                                    |            |
|                                                  | Wi-Fi                                | (変更後の設定を選択)                                                                                                    |            |
|                                                  |                                      | (本面は小松空歩選択)                                                                                                    |            |
| ( <b>4</b> )                                     | ✓ 一括変更<br>430 [888:10716]到用規約(#]]    | ブライバシーボリシーの ヘルズの                                                                                                    |            |

- ・組織単位にルールを反映する
- ①機器一覧より対象とする機器をクリックしま す。
- ②[その他]タブより「設定」をクリックします。
- ③機能「SD カード」の「編集」をクリックしま す。

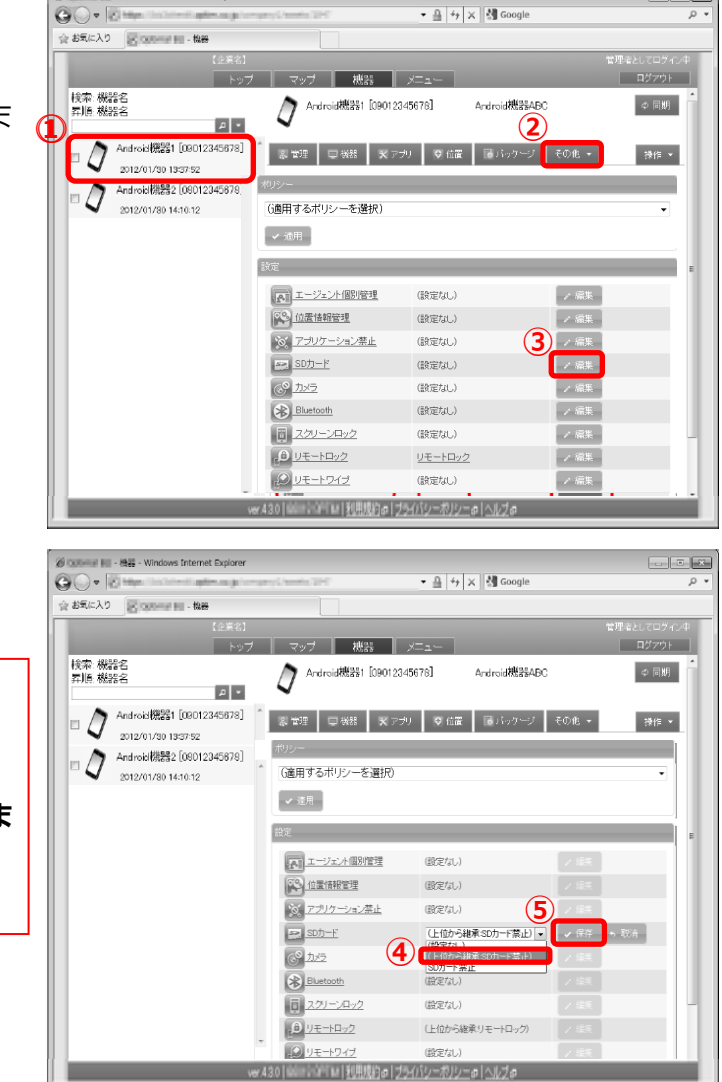

• \*

☆ 同期

操作 ▼

()

/ 編集

> 編集

ノ編集

20 Colorent Hul - 機器 - Windows Internet Explorer

- ③[上位から継承]を選択します。
- ④[保存]をクリックします。

本設定は、次回の同期時に機器に反映されます。

リモートワイプは、「保存」をクリックすることで、 次回の同期時(手動同期含む)に機器の初期化を行いま す。

ご利用には細心の注意を払ってください。

・単一機器ごとに設定テンプレートを反映する

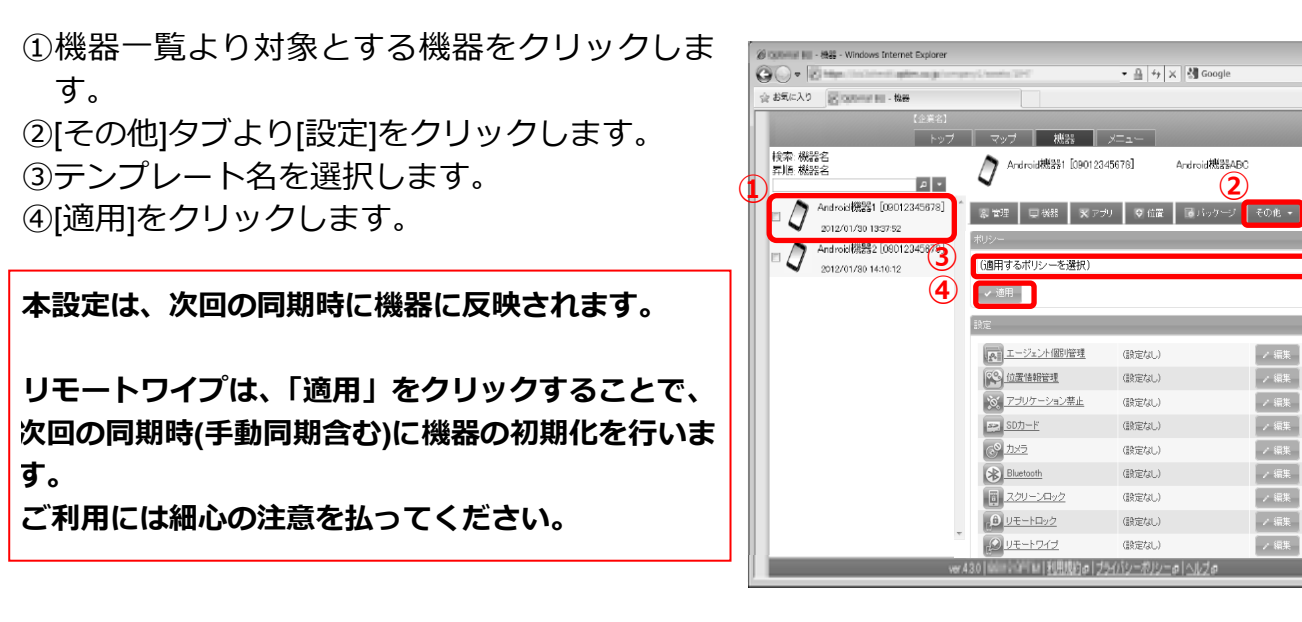

- ・単一機器ごとに設定セットを反映する
- (1)機器一覧より対象とする機器をクリックします。
- ②[その他]タブより[設定]をクリックします。
- ③機能「SD カード」の[編集]をクリックします。

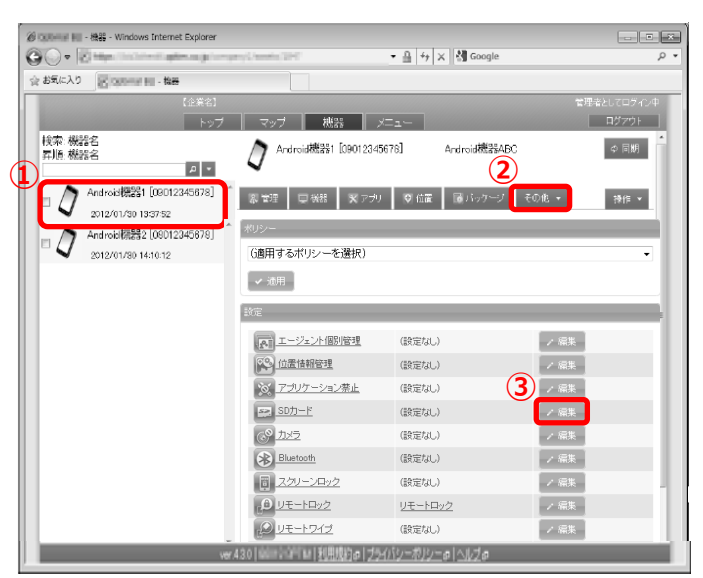

④「設定セットの作成を行う」で作成した設定名 を選択します。

⑤[保存]をクリックします。

本設定は、次回の同期時に機器に反映されます。

リモートワイプは、「保存」をクリックすることで、 次回の同期時(手動同期含む)に機器の初期化を行いま す。

ご利用には細心の注意を払ってください。

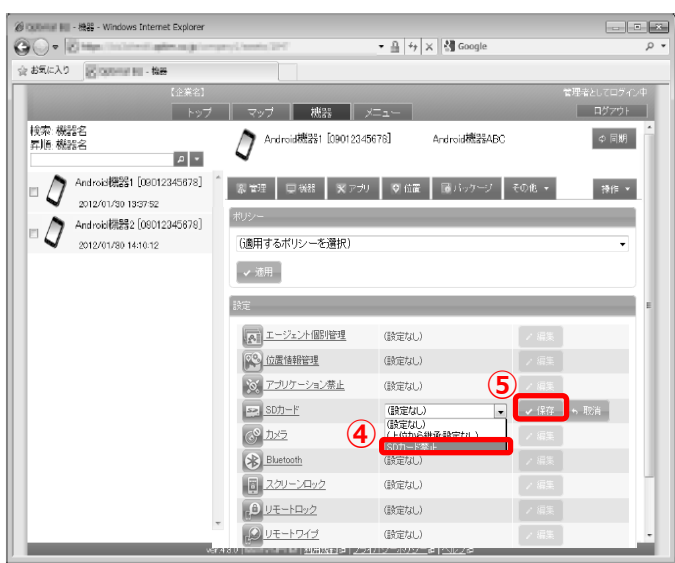

こんな時は・・・

よく利用する機能を紹介します。全機能の詳細については別紙「管理サイトユーザーマニュアル」 を参照してください。

| 【管理】                              | 35 |
|-----------------------------------|----|
| ·資産管理を行いたい                        | 35 |
| ·組織を登録し、組織ごとに設定を行いたい              |    |
| ・端末やユーザーに所属する組織を登録したい             |    |
| ・組織単位で端末の各種設定変更を行いたい              |    |
| ・管理サイトの閲覧のみ行えるユーザーを作成したい          | 40 |
| ・ユーザーが行える操作を追加したい                 | 41 |
| ・役職ごと、端末の用途ごとで機器のグルーピングを行いたい      | 42 |
| ・グループごとにルールの設定を行いたい               | 43 |
| <ul> <li>・端末の最新状況を知りたい</li> </ul> | 44 |
| ・端末一覧、ユーザー一覧をエクセルで表示したい           | 45 |
| ・業務連絡、緊急時の連絡を一斉配信したい              | 46 |
| ・業務上必要なアプリを一斉配信したい                | 47 |
| ・アプリがインストールされたか確認したい              |    |
| 【グループ/ユーザー/組織を登録する】               | 49 |
| ・ユーザーグループを登録したい                   | 50 |
| ・機器グループを登録したい                     | 51 |
| ・ 組織を登録したい                        | 51 |
| ・ユーザーを登録したい(※必須)                  |    |
| ・複数人のユーザーをまとめて登録したい               | 53 |
| 【セキュリティ】                          |    |
| ・オ員が端末を私的に使用するのを防ぎたい              |    |
| ・端末に不審なアプリが入っていないか監視したい           |    |
| <ul> <li>・端末の情報漏洩を防ぎたい</li></ul>  | 57 |
| 【問題発生時】                           | 58 |
| ・ちし端末が管理下から外れたら・・?                | 58 |
| ・故障・紛失時に備え、情報をバックアップしておきたい        |    |
| ·紛牛したり次まれたりしたら・・・                 |    |
|                                   |    |
|                                   |    |

## 【管理】

## ・資産管理を行いたい

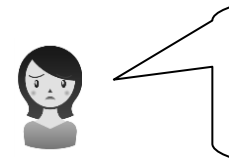

社内で使用している Android や iOS の端末の管理ができないかし ら。どの端末をどの社員が使用しているのか、把握できるといいん だけど。

端末にアプリをインストールするだけで、社内で使用している Android や iOS をブラウザー上で 把握することができます。また、機器にユーザー名を登録することで、どの機器をどの社員が使用 しているのか確認できます。

| KDDI SI        | nart Mobile Safety Manager トップ               | マップ 機器 メニュー                                                     |   |                                                                                            | ログアウト |
|----------------|----------------------------------------------|-----------------------------------------------------------------|---|--------------------------------------------------------------------------------------------|-------|
| 検索: 機<br>昇順: 機 | 器名<br>器名<br>  タ [ マ                          | ② 機器1 [08012345678]                                             | 1 | in the second                                                                              | ↓ 同期  |
| - <i>D</i>     | · 機器1 [08012345678] ^<br>2012/12/05 18:14:50 |                                                                 |   | ■バッケージ その他 ・                                                                               | 操作 -  |
|                | 機器2 [08012345677]                            | 管理情報 – 編集中                                                      |   | エージェント                                                                                     |       |
| $\sim$         | 2012/12/06 13:22:55                          | 機器名                                                             |   | エージェントバージョン                                                                                |       |
|                | ユーザー名                                        | 機器1 [08012345678]<br>所属<br>・ ユーザー<br>山田太郎<br>・<br>使用場所<br>(未分類) | ] | 5.0.1.41<br>通信日時<br>2012/08/20 16.32:11<br>認証日時<br>2012/08/20 10.56.22<br>ログ<br>この機器のログを確認 | 1     |

## ・組織を登録し、組織ごとに設定を行いたい

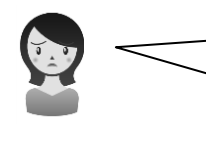

会社の組織構造(支社・部署等)を登録し、組織ごとに権限の設定 やルールの設定を行いたい。

#### ①組織上で、誰にどのような権限を与えたいかを考えます。

例として、総務部主導で端末管理を始めた会社をあげて考えます。

--総務部の部長、課長と、端末管理担当の社員 A さんには、全社の端末全てに対し全ての操作が行える管理者権限を与えます。

--総務部の社員 B さんは、端末管理担当ではないため、管理者権限ではなく、閲覧権限を与えます。

--営業部の部長と課長は、全体の端末は閲覧のみだが、営業部の端末に対しては、管理者権限を与えます。

--営業部の社員 A さん、B さんは、全体に対しても、営業部の端末に対しても、権限は全く付与しません。

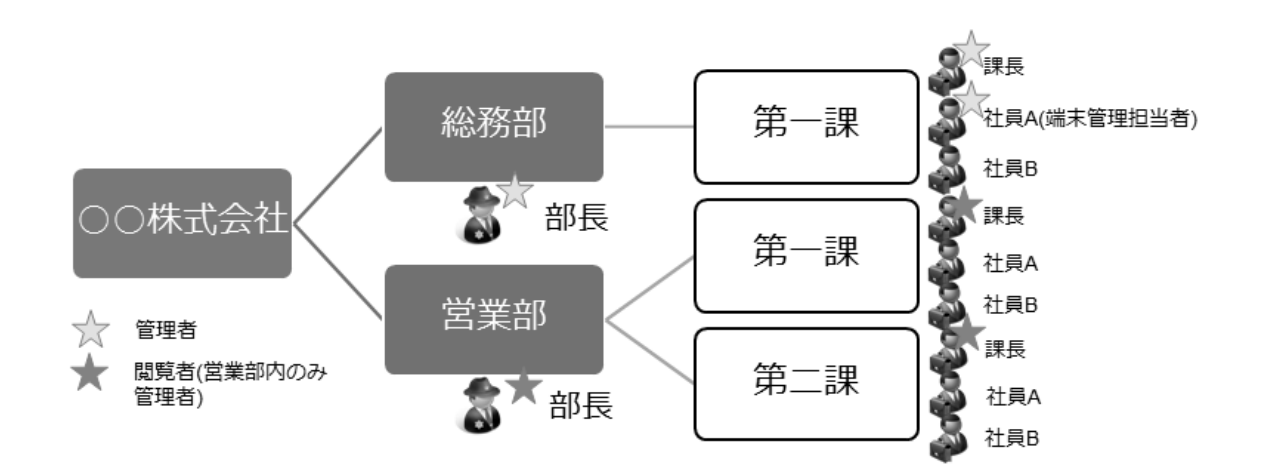

| 部署     | 役職       | 全体の権限 | 特定の部署に対してのみの権限    |
|--------|----------|-------|-------------------|
| 総務部    | 部長       | 管理者   |                   |
| 総務部第一課 | 課長       | 管理者   |                   |
| 総務部第一課 | 社員 A     | 管理者   |                   |
|        | (端末管理担当) |       |                   |
| 総務部第一課 | 社員 B     | 閲覧者   |                   |
| 営業部    | 部長       | 閲覧者   | 営業部の端末に対してのみ管理者権限 |
| 営業部第一課 | 課長       | 閲覧者   | 営業部の端末に対してのみ管理者権限 |
| 営業部第一課 | 社員 A     | なし    |                   |
| 営業部第一課 | 社員 B     | なし    |                   |
| • • •  |          |       |                   |
| 以下略    |          |       |                   |

#### ②例に挙げた組織を作成、適用する場合、必要な作業は下記のとおりです。

1)機器管理の基本設定を行います。・・・STEP1 10ページ参照

2)組織、グループ、ユーザーの登録を行います。・・・「こんな時は・・・」の【登録】 49 ページ参照

2-1:以下のように組織を4つ登録します。

| 組織名 | 上位組織 | 権限を引き継ぐ |
|-----|------|---------|
| 総務部 | (なし) | -       |
| 第一課 | 総務部  | チェックあり  |
| 営業部 | (なし) | -       |
| 第一課 | 営業部  | チェックあり  |

2-2:以下のようにグループ(ユーザー分類)を登録します。

ここでは、営業部の部長、課長に与える追加権限用(営業部のみ管理者権限を与える)のグループを作成します。

| 分類名     | グループ名 | 権限                    |
|---------|-------|-----------------------|
| 特定部署管理者 | 営業部   | 組織:営業部、管理者、ユーザー所有の機器: |
|         |       | なし、                   |
|         |       | アプリ:なし                |

#### 2-3:ユーザーを登録します。

名前、フリガナ、ユーザーID、メールアドレスは任意のものを入力し、 ユーザー種別、組織、ユーザー分類については、下記の通り設定します。

| 部署     | 役職       | ユーザー種別 | 組織       | ユーザー分類<br>(特定部署管理者) |
|--------|----------|--------|----------|---------------------|
| 総務部    | 部長       | 管理者    | 総務部      | なし                  |
| 総務部第一課 | 課長       | 管理者    | 総務部> 第一課 | なし                  |
| 総務部第一課 | 社員 A     | 管理者    | 総務部> 第一課 | なし                  |
|        | (端末管理担当) |        |          |                     |
| 総務部第一課 | 社員 B     | 閲覧者    | 総務部> 第一課 | なし                  |
| 営業部    | 部長       | 閲覧者    | 営業部      | 営業部                 |
| 営業部第一課 | 課長       | 閲覧者    | 営業部>第一課  | 営業部                 |
| 営業部第一課 | 社員 A     | 一般     | 営業部>第一課  | なし                  |
| 営業部第一課 | 社員 B     | 一般     | 営業部>第一課  | なし                  |
| • • •  |          |        |          |                     |
| 以下略    |          |        |          |                     |

- 3) 機器へアプリをインストールする・・STEP2 18ページ参照
- 4) 2)で登録した組織と機器を紐づける・・STEP3 26ページ参照
- 5) ルールの作成及び、組織へのルールの設定を行う・・STEP4 27ページ参照

## ・端末やユーザーに所属する組織を登録したい

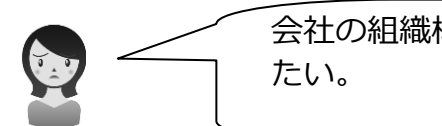

端末やユーザーの作成時に、所属する組織を登録することができます。登録した組織は管理サイトの各種画面や機器レポートなどで確認できます。

※端末の場合は「ユーザー」と「組織」のどちらか一方を登録することができます。 ※組織は事前に作成しておく必要があります。詳細は管理サイトユーザーマニュアルを参照してください。

| <b>KDDI</b> Smart M | obile Safety Manager                  | 7 | マップ 機器 メニ                                                                          |              |                                                                                                    | ログアウト                                             |
|---------------------|---------------------------------------|---|------------------------------------------------------------------------------------|--------------|----------------------------------------------------------------------------------------------------|---------------------------------------------------|
| 検索: 機器名<br>昇順: 機器名  | P                                     | ) | [] 機器1 [08012345678]                                                               |              |                                                                                                    | <ul> <li>         の         刻         </li> </ul> |
| □                   | 器1 [08012345678]<br>12/12/05 18:14:50 | * | ▲管理 ■機器 ★ アプリ                                                                      |              | バッケージ その他 🔹                                                                                                    | 操作 🔹                                              |
| 一 / 機               | 器2 [08012345677]                      |   | 管理情報 - 編集中                                                                         |              | エージェント                                                                                                    |                                                   |
| 20                  | 12/12/06 13:22:55                     |   | 機器名<br>機器1 [08012345678]<br>→ ユーザー<br>→ 相線<br>○○株式会社>○○本社>宮<br>(なし)<br>○○株式会社>○○本社 | ▼<br>業部<br>■ | エージェントパージョン<br>5.0.1.41<br>通信日時<br>2012/08/20 16:32:11<br>認証日時<br>2012/08/20 10:56:22<br>ログ<br><u>この機器のログを確認</u> | 2                                                 |

組織には階層構造を持たせることができます。 組織図を利用することで階層構造を視覚的に確認できます。

※組織図にはユーザーや端末は表示されません。

※階層構造は10階層まで持たせることができます。

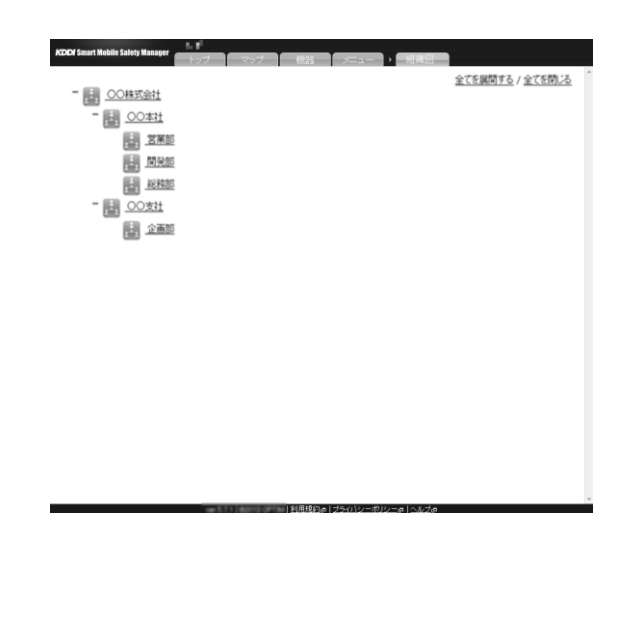

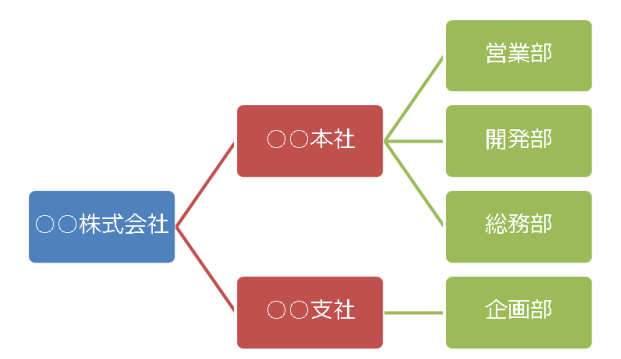

## ・組織単位で端末の各種設定変更を行いたい

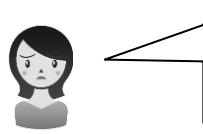

営業部の端末全てに、SD カードの利用禁止設定と、カメラの利用 禁止設定を行いたいけど数が多いし大変だな・・。

複数の設定セットをまとめた「設定テンプレート」という機能を利用することで、複数の設定を1 ステップで端末に行うことができます。また、端末に組織を登録しておくことで(前ページ参照)、 設定対象を組織にすることが可能です。

|   | 営業部<br>管理 Android設定 iOS設定                  | Windows設定 操作       | • |
|---|--------------------------------------------|--------------------|---|
|   | ポリシー<br>SDカード&カメラ禁止<br>✔ 適用                | ~                  | ] |
|   | 設定                                         |                    |   |
|   |                                            | (設定なし) (設定なし)      |   |
|   | ◎ <del>2795-9</del> 32禁止<br>■ <u>SDカード</u> | (設定なし)<br>(設定なし)   |   |
|   | Bluetooth                                  | (設定/なし)<br>(設定/なし) |   |
| ~ |                                            | (設定なし)<br>(設定なし)   |   |
|   | <u>944-6942</u>                            | (設定なし)             |   |

今回の例では、組織「営業部」に、設定テンプレート「SDカード&カメラ禁止」を適用することで、 目的を果たすことが可能となります。

※設定テンプレートおよび組織は事前に作成しておく必要があります。詳細は管理サイトユーザーマニュアルを参照してください。

## ・管理サイトの閲覧のみ行えるユーザーを作成したい

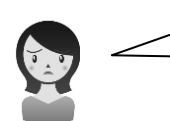

総務部のAさんには管理サイトの閲覧は行って欲しいけど、 他のことは行わせたくない・・。

ユーザー作成時に「ユーザー種別」を指定しますが、この際に指定したユーザー種別により、可能 な操作が異なります。今回の例では「閲覧者」を指定することで、管理サイトの閲覧のみが行える ユーザーを作成できます。用途に応じて適切なユーザー種別を指定してください。

※ユーザー作成方法については、49ページを参照してください。

| 検索: ユーザー名<br>昇順: ユーザー名<br>ロー・・・・・・・・・・・・・・・・・・・・・・・・・・・・・・・・・・・ | 新規作成                        |  |
|-----------------------------------------------------------------|-----------------------------|--|
| <u>A</u>                                                        | 2 管理                        |  |
|                                                                 | 曾理仿報 - 編集中                  |  |
|                                                                 | 名前                          |  |
|                                                                 | 71/85                       |  |
|                                                                 | 1- <i>t</i> f~iD            |  |
|                                                                 | メールアドレス                     |  |
|                                                                 | ユーザー種別                      |  |
|                                                                 | ○管理者(全ての操作かできます)<br>○操作     |  |
|                                                                 | ©閲覧者 (変更操作ができません)           |  |
|                                                                 | Cロック・フィフ<br>Cログイン(個別に権限を設定) |  |
|                                                                 | C一般(ログインできません)              |  |

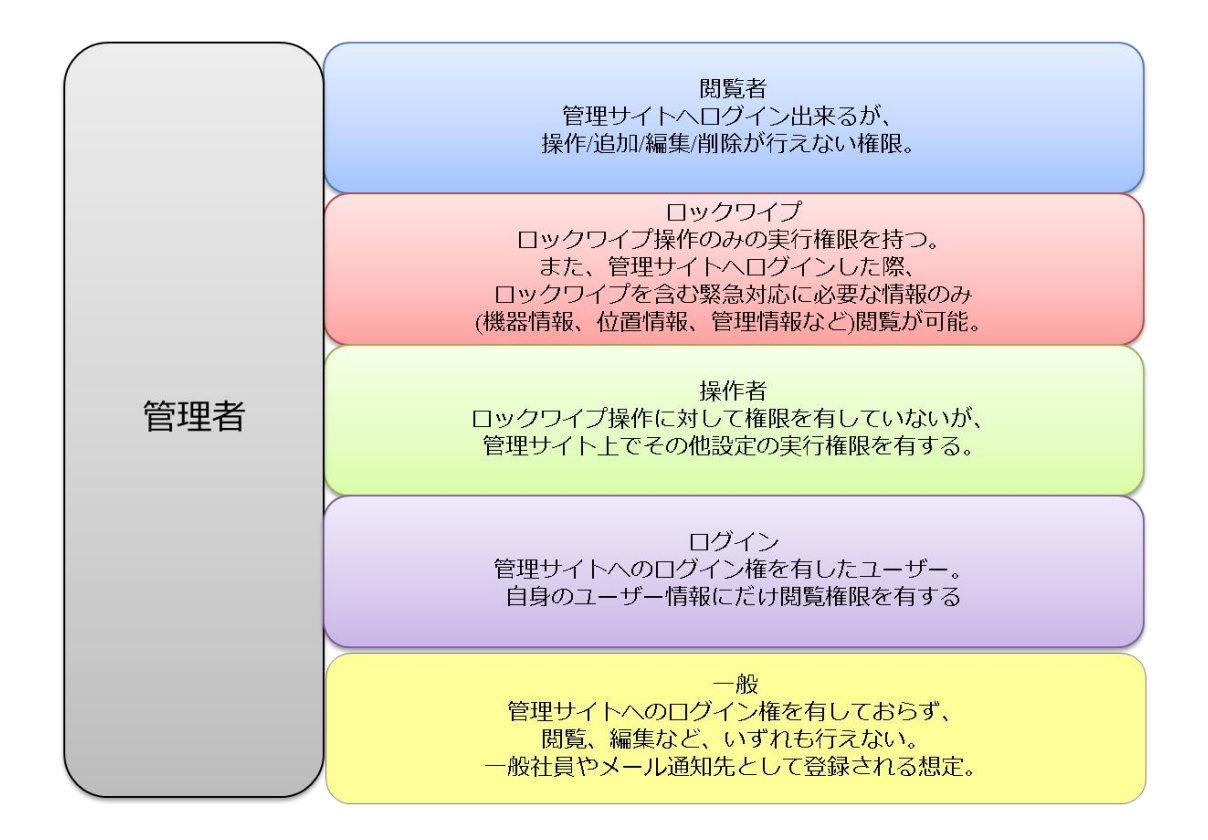

#### ・ユーザーが行える操作を追加したい

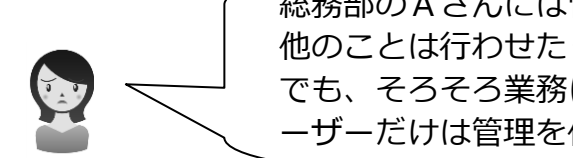

総務部のAさんには管理サイトの閲覧は行って欲しいけど、 他のことは行わせたくない・・。 でも、そろそろ業務にも慣れてきたし、営業部に所属する端末やユ ーザーだけは管理を任せてみよう。

「A さんには基本的に変更や削除はさせたくない」といった基本権限に、「営業部に対してのみ、 変更や削除も許可しよう」といった追加権限を与えることが可能です。 基本権限はユーザー作成時にユーザー種別により付与します。(前ページを参照) 追加権限はユーザー分類を用いて付与します。

① 営業部に対して「管理者」権限を持つユーザー分類を作成します。

| 新規作成                                                                                                    | 4R                                                                                                    | ×   |
|----------------------------------------------------------------------------------------------------|----------------------------------------------------------------------------------------------------|-----|
| 履管理                                                                                                    | <br><ul> <li>組織</li> <li>○Cは式会社&gt;200本。2葉単</li> <li>● 100本</li> <li>○ 202本</li> <li>○ 202本</li> <li>○ 202かつイブ</li> <li>(+ボタンで加加・6件まで)</li> </ul> | • 🛛 |
| 管理情報       分類名       端末管理者       グループ       グループ       グループ       グリープ       グリープ       第二の       グリープ       グリープ       グリープ       (+ボタンで追加: 300件まで)       ・       マ 保存 | <ul> <li>ユーザー所有の機器</li> <li>管理者 ●操作 ●閲覧者 ●ロック・ワイブ #ばし</li> <li>アブリ<br/>(ばし)</li> </ul>                                                            |     |

A さんを上記で作成したユーザー分類に含めます。

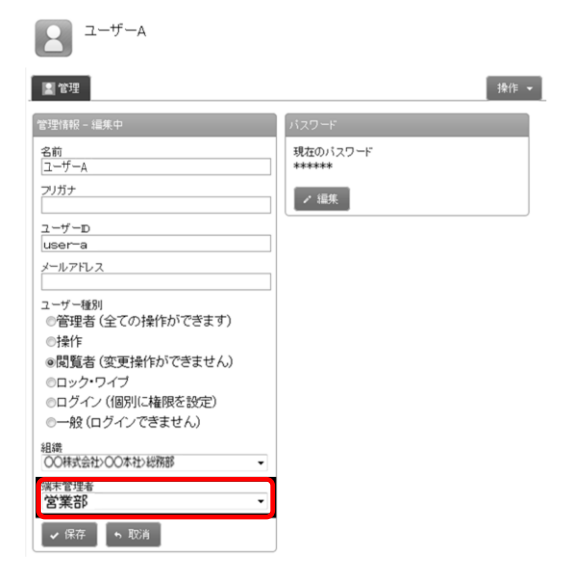

こちらで、作成は完了です。

※ユーザー種別が「管理者」の場合は最初から全ての権限を持っています。追加権限を付与する必要はありません。 ※組織「総務部」は事前に作成しておく必要があります。詳細は管理サイトユーザーマニュアルを参照してください

## ・役職ごと、端末の用途ごとで機器のグルーピングを行いたい

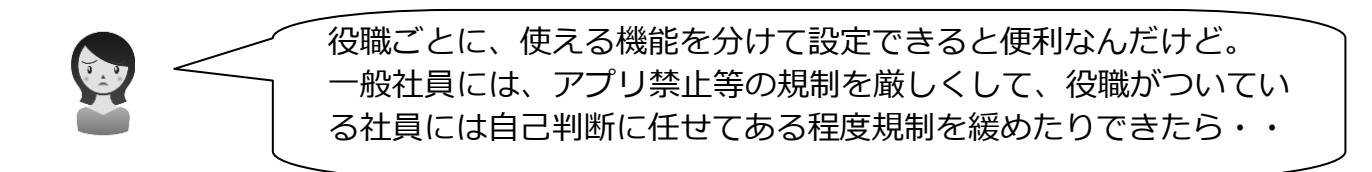

先に、部署・役職ごとにグループを作成し、ユーザーにそのグループを登録しておくことで、1 人ずつルールを設定せずとも、ユーザーのグループごとに一括でルールの設定を行うことができ ます。

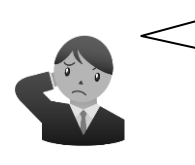

社内使用の端末と社外持ち出しの営業用端末で、セキュリティレベ ルに差をつけたい。社外持ち出し用の営業用端末は、情報漏えいを 防ぐため、SD カードの使用を禁止したり、端末の暗号化を必須に したい。

先に、端末の用途ごとにグループを作成し、機器をそのグループに所属させることで、1機器ず つルールを設定せずとも、機器のグループごとに一括でルールの設定を行うことができます。

| ① 分類設定       | <ul> <li>管理情報 - 編集中</li> <li>項目名</li> <li>端末種別</li> <li>グルーブ</li> <li>グルーブ</li> <li>グルーブ</li> <li>グルーブ</li> <li>(H水タンで追加: 300件まで)</li> <li>(H水タンで追加: 300件まで)</li> <li>オブション</li> <li>(根設計から入力可)</li> <li>✓ 保存</li> </ul> | <ul> <li>▲管理</li> <li>● 機器</li> <li>※ アプリ</li> <li>管理情報 - 編集中</li> <li>機器名</li> <li>所属</li> <li>● ユーザー</li> <li>● 組織</li> </ul> | <ul> <li>◆ 位置</li> <li>●</li> <li>●</li> <li>●</li> <li>●</li> </ul> |
|--------------|----------------------------------------------------------------------------------------------------|----------------------------------------------------------------------------------------------------|----------------------------------------------------------------------|
| ② 自由入力<br>設定 | <ul> <li>宮理情報 - 編集中</li> <li>項目名</li> <li>店所ユード</li> <li>ガウリードを入力してください。</li> <li>オウション</li> <li>図 機器から入力可</li> <li>マ 保容</li> </ul>                                                                                      | 端末種別<br>持ち出し用<br>資産分類<br>(未分類)<br>使用場所<br>(未分類)<br>店所コード<br>※店所コードを入力してください。<br>・ 保存 5 取消                                       | ×<br>×                                                               |

## ・グループごとにルールの設定を行いたい

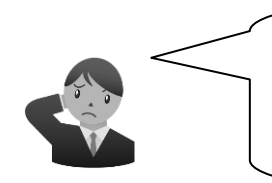

役職ごと、端末の用途ごとに作成したグループを使って、 一括でルールの設定を行うことはできるの? ※グループ作成方法については、49ページを参照してください。

一括機器設定機能を使用して、グループごとに一括でルールの設定を行うことができます。 (機器ごとにルール設定を行うこともできます。)

| KDDI Smart Mobile Salety Manager トップ                                      | マップ 機器 .               | メニュー > 一括機器設定   | ログアウト            |
|---------------------------------------------------------------------------|------------------------|-----------------|------------------|
| 全ての機器<br>機器数:14                                                           | 221 部署 - 営業部<br>機器数:5  | ſ               | ②ポリシーを<br>設定します。 |
| <ul> <li>▶ 端末種別</li> <li>▶ ************************************</li></ul> | Androidリモート操作 Androi設定 | 105リモート操作 105設定 |                  |
| ▶ 硯器種別                                                                    | エージェント個別管理             | 禁止1             |                  |
| · 空田                                                                      | <u>アブリケーション禁止</u>      | 設定画面禁止          |                  |
| ・ ユーザーの部署                                                                 | ミしたい )                 | (変更後の設定を選択)     |                  |
| 営業部<br>機器数:5 グルー                                                          | -プを選                   | 禁止              | ×                |
|                                                                           | ます。                    | Bluetooth1      | ×                |
| 機器数:0                                                                     | 227-20-2               | 自動ロック1分         | ×                |
| 223 企画部<br>機器数:0                                                          | (色) リモートロック            | (変更後の設定を選択)     |                  |
| 開発部                                                                       | シリモートワイプ               | (変更後の設定を選択)     |                  |
| 機器数:0                                                                     | WI-FIZelly SU22        | (変更後の設定を選択)     | ×                |
| (未分類)<br>機器数:9                                                            | Webフィルタリング             | (変更後の設定を層択)     |                  |
|                                                                           | 🗙 アプリケーション配信           | (変更後の設定を選択)     |                  |
|                                                                           |                        |                 |                  |
|                                                                           |                        | ③一 枯 ぐ 変更 ロ     | リ記です。            |
|                                                                           | • 182X                 |                 |                  |

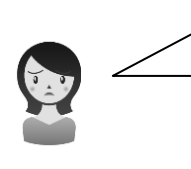

端末の位置情報とか、端末のアプリ情報とか最新のデータを確認で きないかしら。 ⇒『管理サイトユーザーマニュアル』の管理サイトの操作>機器 をご参照ください。

・機器情報、アプリケーション情報、位置情報の取得・表示をすることができます。各種情報は、 CSV 形式にてエクスポートが可能です。

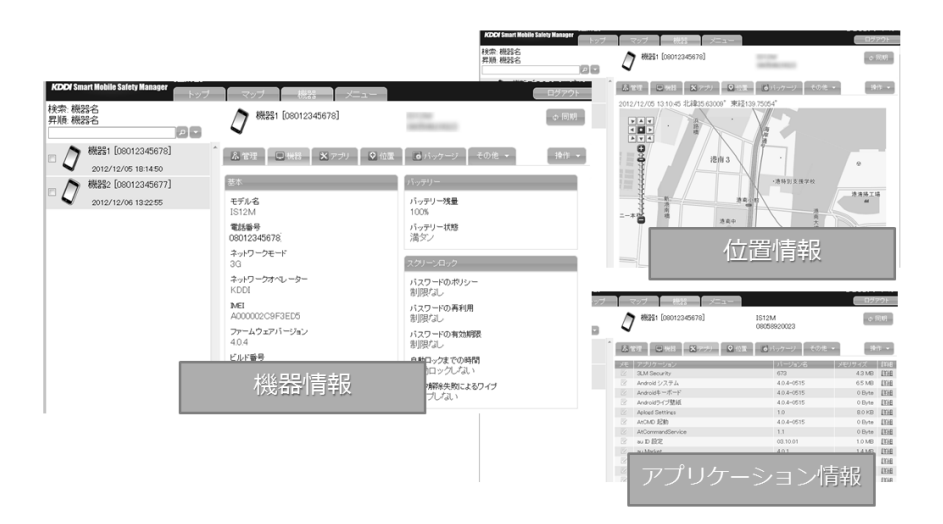

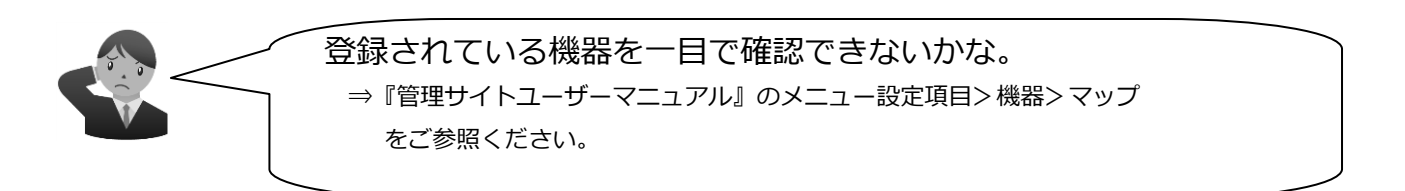

・ネットワークマップで、登録されている機器を一目で確認することができます。

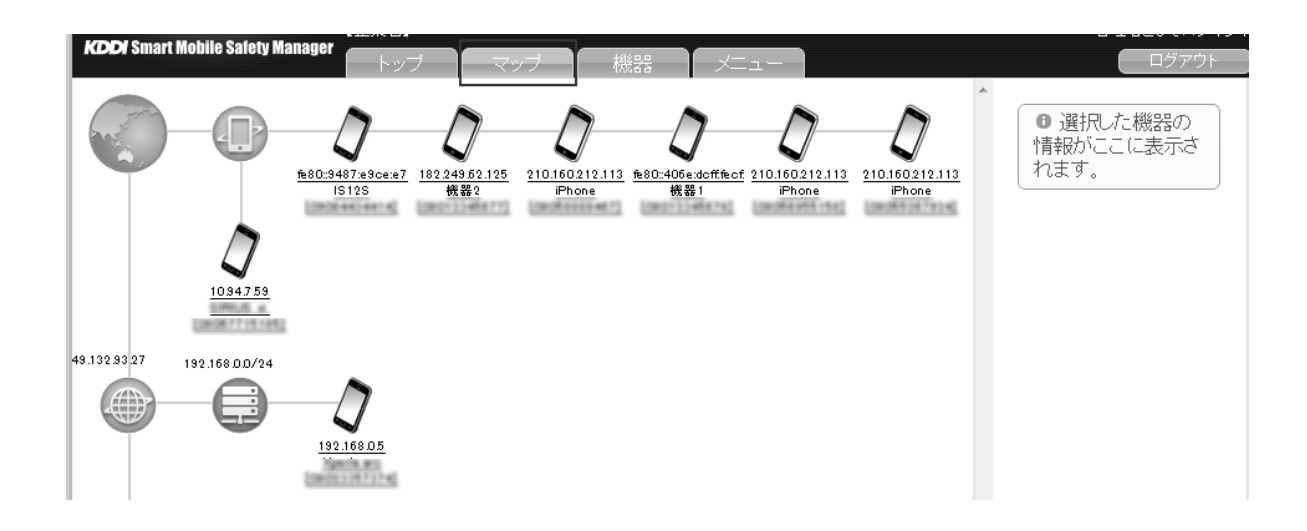

## ・端末一覧、ユーザー一覧をエクセルで表示したい

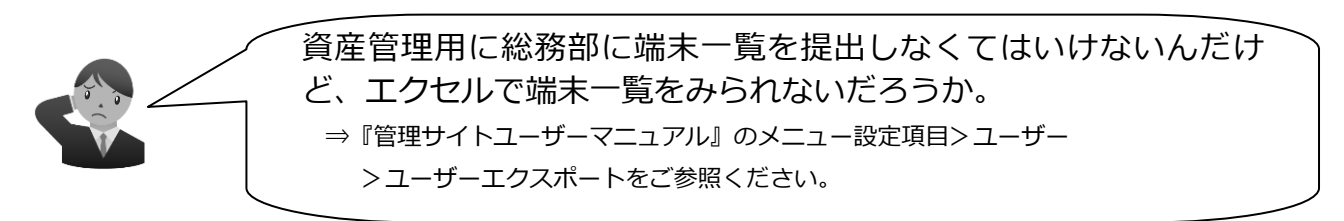

端末情報、ユーザー情報は CSV 形式でダウンロードし、エクセルとして保存することができます。

| エン<br>ユーザーインボート (前現)<br>エン<br>ユーザーインボート (京東) | 図 <b>ロ・</b> (* - マ<br>27代ル ホーム 挿入                                      | ページレイアウト                                                                                                    | 数式 データ 校想                                   | CS<br>表示 開発                                    | V形式で出<br><sub>Opdate_u</sub>          | 3力可能<br>Sers (4).csv - M             | E !     |                       |
|----------------------------------------------|------------------------------------------------------------------------|----------------------------------------------------------------------------------------------------|---------------------------------------------|------------------------------------------------|---------------------------------------|--------------------------------------|---------|-----------------------|
|                                              | ▲ 切り取り<br>ゆっピー・<br>おり付け<br>ダ 書式のコピー/紛り付                                | MS Pゴシック<br>B <i>I</i> <u>U</u> ・                                                                                                   | - 11 - A`<br>⊞ -   3- <u>A</u> -   <u>Z</u> | A <sup>*</sup> = ■ = ≫*<br>* ■ = ■ 读辞          | 部 折り返して全体を表示<br>図 セルを結合して中央的          | रंग्रे <b>स्वक्र</b><br>12 - 199 - % | , 38.43 | 条件付き テーブル<br>書式 ・ 書式影 |
|                                              |                                                                        | ・<br>C<br>の<br>の<br>の<br>社<br>の<br>し<br>社<br>の<br>し<br>社<br>の<br>の<br>し<br>し<br>し<br>し<br>し<br>し<br>し<br>し<br>し<br>し<br>し<br>し<br>し | フォント<br>ID<br>D E<br>員番号 [F]フリガナ            | F G                                            | ncan<br>H I<br>7 [F]パスワ~[S]ユーザ        | 。<br>し<br>し<br>し                     | K       | L M                   |
| 機器カスタム項目                                     | 2 26a6f50ack社員1<br>3 007c8971e社員2<br>4 be32af9631社員3<br>5 961b7492d社員4 |                                                                                                    | 10001 シャイン1<br>10002 シャイン2<br>10003 シャイン3   | ss1 ss1@exam<br>ss2 ss2@exam<br>ss3 ss3@exam   | ************************************* | 営業部<br>営業部<br>営業部<br>総務部             |         |                       |
| 活機器設定                                        | 6 72aaf91b7(社員5<br>7 a5aOcaae1:社員6<br>8 3adfaa7835社員7                  |                                                                                                    | 10005 シャイン5<br>10006 シャイン5<br>10007 シャイン7   | ss5 ss5@exam<br>ss6 ss6@exam<br>ss7 ss7@exam   | ************************************  | 営業部<br>総務部<br>総務部                    |         |                       |
| 根設インボート (新規)                                 | 9 2f44d7d5fC社員8<br>10 0596c906t社員9<br>11 7801859a3社員10                 |                                                                                                    | 10008 シャイン8<br>10009 シャイン9<br>10010 シャイン10  | ss8 ss8@exam<br>ss9 ss9@exam<br>ss10 ss10@exam | ************************************* | 営業部<br>営業部<br>営業部                    |         |                       |
|                                              | 12<br>13<br>14<br>15                                                   |                                                                                                    |                                             |                                                |                                       |                                      |         |                       |

・業務連絡、緊急時の連絡を一斉配信したい

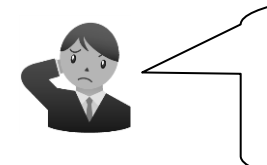

社員に一斉に連絡をするいい方法はないかな。 定期的なメッセージは、自動で送ってくれたりするといいんだけど。 ⇒『管理サイトユーザーマニュアル』のメニュー設定項目>機器>メッセージ通知 をご参照ください。

・日々の業務連絡や、緊急時の連絡等を、管理サイトから管理している端末に一斉送信することができます。開封確認機能で、社員がメッセージを確認したかも把握でき、スケジュール配信機能を設定することで、定期的なメッセージは自動で送信することができます。

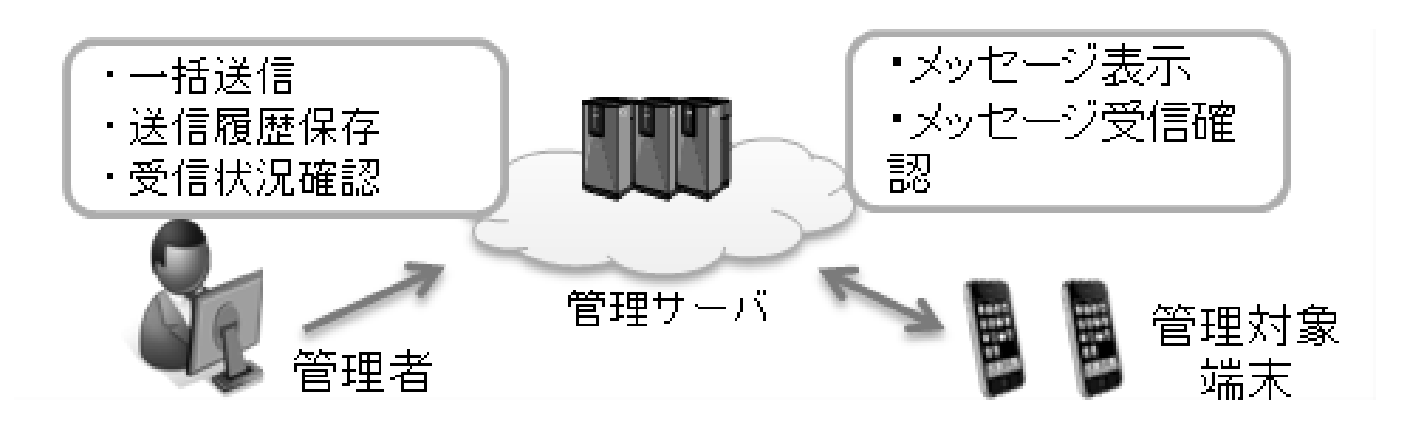

## ・業務上必要なアプリを一斉配信したい

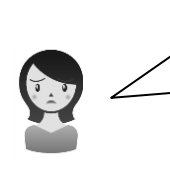

新しいアプリを導入したから、社員全員にインストールしてもらいたいんだけど・・ ⇒『管理サイトユーザーマニュアル』のメニュー設定項目 (Android の場合) > Android-セットアップ>アプリケーション配信 (iOS の場合)> iOS> アプリケーション配信をご参照ください。

・業務上必要なアプリを社員にインストールしてもらいたい場合、管理サイトから設定を行うだけで、インストールするように通知を出すことができます。

| 192                                                                                           |                         |                              |   |                                                                                          |
|-----------------------------------------------------------------------------------------------|-------------------------|------------------------------|---|------------------------------------------------------------------------------------------|
| 設定 - 編集中<br>設定名<br>アプリケーション1<br>アプリケーション一覧<br>アプリケーション名<br>アプリケーション1<br>URL: https://test.com | バッケージ名<br>com.test.test | バージョン番号<br>1.0.1<br>マーボッブアップ |   | アプリケーションの新着情報<br>通知領域を確認し、<br>達やかに下記のアプリケーショ<br>ンを<br>インストール又は更新してくだ<br>さい。<br>アプリケーション1 |
| (+ボタンで追加: 300件まで)<br>✔ 保存                                                                     |                         |                              | 0 | OK<br>14.4.31(1.4.4)<br>2012/03/05 04:46:13:1: 開始                                        |

## ・アプリがインストールされたか確認したい

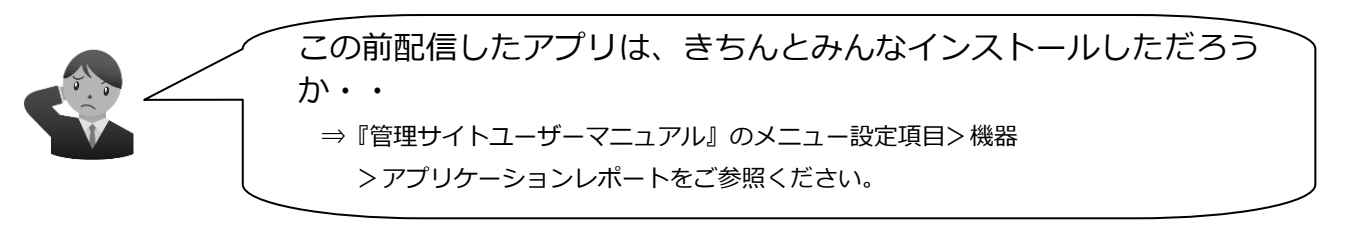

・社員にインストールを促したアプリが、実際インストールされたかどうか、アプリケーション 一覧で確認することができます。

| <sup>対象</sup><br>機器名    |                           |              |                    |                           |            |   |  |  |  |  |
|-------------------------|---------------------------|--------------|--------------------|---------------------------|------------|---|--|--|--|--|
| レボートに含める項目<br>          |                           |              |                    |                           |            |   |  |  |  |  |
| 抽出条件                    |                           |              |                    |                           |            |   |  |  |  |  |
| Android アプリケーション        |                           |              |                    |                           |            |   |  |  |  |  |
|                         |                           |              |                    |                           |            |   |  |  |  |  |
| 108: M / 200 - 2        |                           |              |                    |                           |            |   |  |  |  |  |
| - Windows: 🗹 アプリケーシ     | /ョン 🗵 更新プログラム             | - <i>u</i> . |                    |                           |            |   |  |  |  |  |
|                         |                           | ◇ 条件を        | 「絞り込ん」             | だ後に                       |            |   |  |  |  |  |
| 「「ポート軍新」「羅根」            | た項目でアプリケーションレポートを注        |              |                    |                           |            |   |  |  |  |  |
|                         |                           | ‴ା ∩ร∨∄      | ミポでダウ              | シロードするこ                   | -          |   |  |  |  |  |
|                         |                           | 001/1        |                    |                           | -          | = |  |  |  |  |
|                         |                           | - とも豆        | 「能です。              |                           |            |   |  |  |  |  |
|                         | ナキニー ゆのし ギート ちゃの かし てがけ   |              |                    |                           |            |   |  |  |  |  |
| CSVX-7-7 JR             | は主義小中のレホードをしるなとしてメー       | ///          |                    |                           |            |   |  |  |  |  |
|                         |                           |              |                    |                           |            |   |  |  |  |  |
| アプリケーション数: 1634         |                           |              |                    | 更新日時: 2012/1              | 2/06 15:03 |   |  |  |  |  |
| [1]アブリケーション名            | [I]バッケージ名/アプリケーションD       | ロバージョン番号     | ロバージョン名            | 【リインストール日時                | 【リアップデー    |   |  |  |  |  |
| Androidシステム             | android                   | 10           | 2.3.7              | 2012-02-22 23:16:38 +0900 | 2012-02-22 |   |  |  |  |  |
| TTS Service             | android.tts               | 10           | 2.3.7              | 2012-02-22 23:32:30 +0900 | 2012-02-22 |   |  |  |  |  |
| Adobe Flash Player 11.1 | com.adobe.flashplayer     | 111102059    | 11.1.102.59        | 2011-11-15 20:34:30 +0900 | 2011-11-15 |   |  |  |  |  |
| Bluetooth共有             | com.android.bluetooth     | 10           | 2.3.7              | 2012-02-22 23:33:44 +0900 | 2012-02-22 |   |  |  |  |  |
| ブラウザ                    | com.android.browser       | 10           | 2.3.7              | 2012-02-22 23:33:44 +0900 | 2012-02-22 |   |  |  |  |  |
| 電卓                      | com.android.calculator2   | 0            | sonyericsson 7.0.0 | 2012-02-22 23:19:18 +0900 | 2012-02-22 |   |  |  |  |  |
| カレンダー                   | com.android.calendar      | 12582923     | 6.0.A.0.11         | 2012-01-13 17:06:06 +0900 | 2012-01-18 |   |  |  |  |  |
| 証明書インストーラ               | com.android.certinstaller | 10           | 2.3.7              | 2012-02-22 23:33:46 +0900 | 2012-02-22 |   |  |  |  |  |
| 雷洋千吨                    | and advaid anotasta       | F            | 01.022.0040        | 0010-00-00 09:99-46 +0000 | 0010-00-00 |   |  |  |  |  |

### 【グループ/ユーザー/組織を登録する】

#### 事前準備として、誰にどのようなルールを設定したいのか、グループ分けはどのようなグループ を作成する必要があるのかを考えます。

例として、ユーザーの部署や役職ごとにわける場合を考えます。

(組織単位で管理を行いたい場合は、「組織を登録し、組織ごとに設定を行いたい」36ページを参照してください。)

#### ①グループ分けを考えます。

・端末のユーザー、部署名、役職名をリストアップします。

| 社員番号 | 名前      | 所属(部) | 役職 |
|------|---------|-------|----|
| 0001 | 00 00   | 営業部   | 部長 |
| 0001 | • • • • | 営業部   | 課長 |
| 0001 | • • •   | 営業部   | なし |
| 0001 | • • • • | 企画部   | 部長 |
|      |         | 企画部   | 課長 |
|      |         | 企画部   | なし |
| 以下略  |         |       |    |

・この場合、グループは部ごと、役職ごとにわけることにします。

・部で2グループ:[営業部][企画部]、役職で3グループ:[部長][課長][役職なし]の合計5グループ に分けます。実際のグループ作成方法は、「こんな時は・・・」の「ユーザーグループを登録した い」49ページを参照してください。

#### ②使いたいルールをリスト化し、ルールをあてる対象のグループを考えます。

どの場合に、どのルールを使えばいいのかの詳細は、「こんな時は・・・」33ページを参照してください。

| ルール         | 説明               | 対象     |
|-------------|------------------|--------|
| カメラ禁止       | カメラ機能を禁止します。     | 全員     |
| SD カード禁止    | SD カードの使用を禁止します。 | [営業部]  |
| Web フィルタリング | Web 閲覧に制限をかけます。  | 全員     |
| マプリケーション林正  | アプリケーションの起動を禁止し  | [役職なし] |
| アノリクーション宗正  | ます。              |        |
| 発信先制限       | 発信先に制限をかけます。     | [企画部]  |

全員にあてるルールは、その機能の「デフォルト」に設定します。

ー部のグループのみにあてるルールは、グループを作成し、そのグループにのみルールをあてます。

グループ、ルールのリストアップができたら、STEP1 から実際の設定に入ります。

#### ・ユーザーグループを登録したい

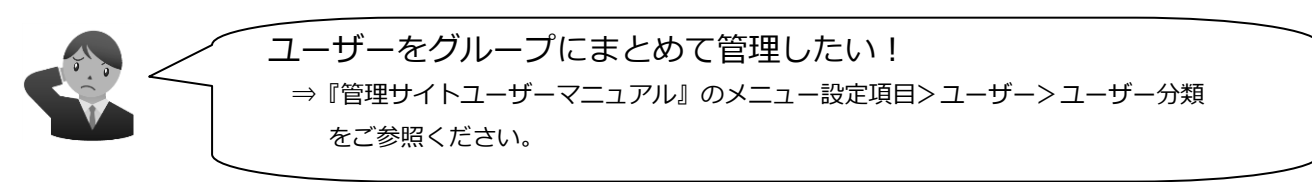

機器を使用するグループ/ユーザー/組織の登録を行います。

グループとは、ユーザーや機器を一つにまとめ効率よく管理を行うためのものです。「部署」、「役職」といったように自由にグループを設定することができます。グループを作成し、ユーザーをそのグループに所属させることで、機器の設定等をグループごとに一括で設定することが可能です。 グループはユーザーグループ(役職、部署で分ける場合等)、機器グループ(機器の用途ごとに分けたい場合等)の2種類作成することが可能です。

- ・ユーザーグループ(役職、部署で分ける場合等)
- ・機器グループ(機器の用途ごとに分けたい場合等)

※グループ分けの考え方については、STEP0 に一例がございますのでご参照ください。

組織とは、ユーザーや機器を所属させ、組織単位で機器設定を行ったり、ユーザー分類と組織を 併用することで組織別のアクセス権限(追加権限)を付与することができます。 ※組織分けの考え方やアクセス権限の付与方法については、「組織を登録し、組織ごとに設定を行

いたい」36ページを参照してください。

 メニュー画面⇒「ユーザー」ボックス内[ユーザ ー分類]をクリックします。

- ②[+]をクリックし、作成画面を表示します。
- ③分類名、グループを入力し、[保存]をクリック します。

※ユーザー分類グループを増やすためには[+](A)をクリックします。 ※[×](B)をクリックすると入力欄が削除されます。

※グループに権限を与える場合には、[権限](C)をクリックし、設定しま

す。

入力例)会社内の部署、役職でわける場合 「所属(部)(営業部、企画部)、役職(部長、課長、なし)」 上記の場合、分類は2つ作ります。

- ・分類名 : 所属(部)
- ・グループ名:営業部、企画部
- ・分類名:役職
- ・グループ名:部長、課長、なし

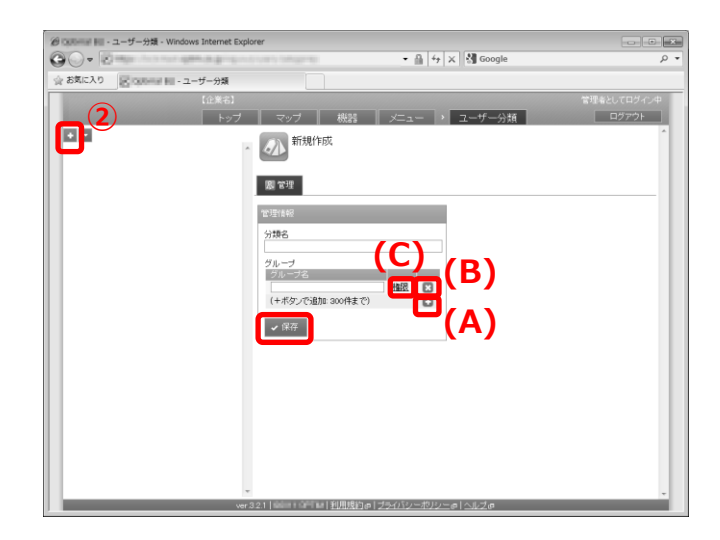

・機器グループを登録したい

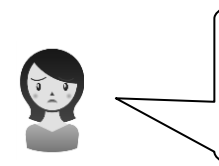

機器をグループにまとめて管理できたら便利だな ⇒『管理サイトユーザーマニュアル』のメニュー設定項目>機器>機器カスタム項目 をご参照ください。

- ①メニュー画面⇒「機器」ボックス内[機器カスタム項目]をクリックします。
   ②[分類]タブの[+]をクリックし、作成画面を表示
- します。 ③項目名、グループを入力し、[保存]をクリック します。機器からグループの選択をできるよう にする場合は、「機器から入力可」にチェックを いれます。

※機器グループを増やすためには[+](A)をクリックします。 ※[×](B)をクリックすると入力欄が削除されます。

入力例)機器の用途ごとにわける場合

「社内使用端末、社外持ち出し用端末」

・項目名:機器用途

・グループ名:社内使用、社外持ち出し用

© vere til - 4847 2020 att vindees til terret tigter → til terret tigter → til terret tigter → til terret tigter → til terret til terret tigter → til terret → til terret → til

・組織を登録したい

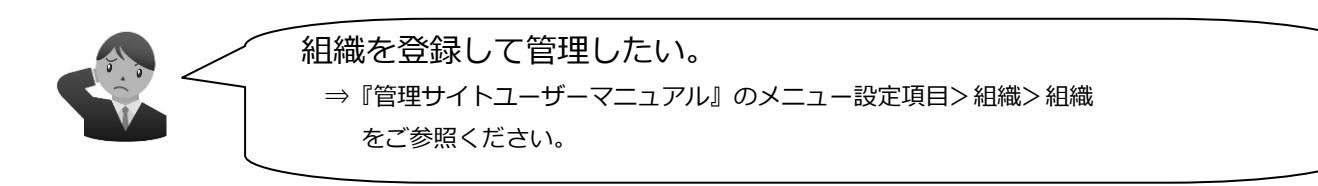

メニュー画面⇒「機器」ボックス内[組織]をクリックします。
 (2)[+]をクリックし、作成画面を表示します。
 ③必要事項を入力し、[保存]をクリックします。
 ※上位組織(A)は、作成中の組織の上位となる組織を設定する場合に選択します。作成中の組織が最上位となる場合、(なし)を選択します。
 ※[権限を引き継ぐ](B)は、作成中の組織の上位の組織に対し、あるユーザーに追加権限が与えられた場合、そのユーザーが作成中の組織でも同じ追加権限を行使できるかどうかを決めるものです。作成中の組織に対して、追加権限の行使を許可しない場合は、チェックを外してください。追加権限についての詳細は、管理サイトマニュアルを参照してください。

| Correction Mindows Internet E           | xplorer                                                    |             |
|-----------------------------------------|------------------------------------------------------------|-------------|
| OO+ Ships, include a pine as printer    | andri, 'narata 'nature, itema i ipages 11 🔹 🔒 👍 🗙 🖓 Google | • م         |
| 会 お気に入り<br>このののHill Hill - Hill - Hill  |                                                            |             |
| 【企業名】                                   |                                                            | 管理者としてログイン中 |
| (2) Þøð                                 | マップ 機器 メニュー > 組織                                           | ログアウト       |
|                                         | 新規作成                                                       | ^           |
| 2 1 2 2 2 2 2 2 2 2 2 2 2 2 2 2 2 2 2 2 | 2002<br>                                                   |             |
| 第一課 総務部                                 | * 管理                                                       |             |
|                                         | 宮垣-編集中                                                     |             |
| - 8 ame                                 | 相織名                                                        |             |
| 第一課                                     |                                                            |             |
|                                         |                                                            | •           |
|                                         |                                                            |             |
|                                         | ✓ R#                                                       |             |
|                                         | <b>U</b>                                                   |             |
|                                         |                                                            |             |
|                                         |                                                            |             |
|                                         |                                                            |             |
|                                         |                                                            |             |
|                                         |                                                            |             |
|                                         |                                                            |             |
| *                                       |                                                            |             |
| ver A                                   | 40                                                         |             |

・ユーザーを登録したい(※必須)

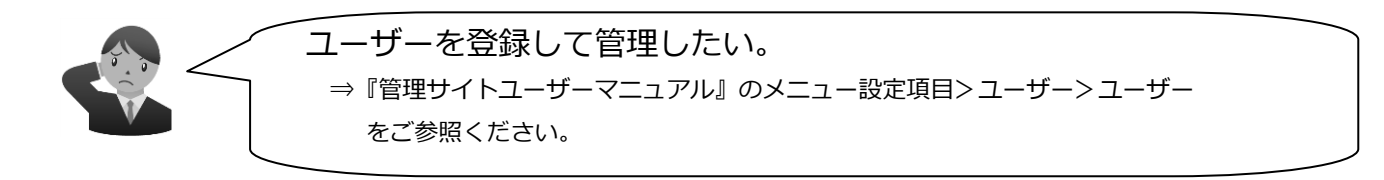

機器を使用するユーザーの登録を行います。一人ずつ登録する場合は下記手順に従って登録を行ってください。複数まとめてユーザーの登録を行いたい場合は、「複数人のユーザーをまとめて登録する」53ページを参照してください。

 メニュー画面⇒「ユーザー」ボックス内[ユーザ ー]をクリックします。

- ②[+]をクリックし、作成画面を表示します。 ③必要事項を入力し[保存]をクリックします。
- ※入力項目の詳細は、「管理サイトユーザーマニュアル」を参照してくだ さい。

| の Collogenal Nul - ユーザー - Windows Internet Explorer |                                                                                                    |             |
|-----------------------------------------------------|----------------------------------------------------------------------------------------------------|-------------|
| O O + S paine and the second stress of the second   | ngillamm • 🔒 👍 🗙 🖓 Google                                                                                                    | • م         |
| ☆ お気に入り 図 (Stateman Hall - ユーザー                     |                                                                                                    |             |
| 【企業名】                                               |                                                                                                    | 管理者としてログイン中 |
| トップ                                                 | マップ 機器 メニュー ・ ユーザー                                                                                                    | ログアウト       |
| 検索: ユーザー名 昇順: ユーザー名                                 | 8 聖情報 - 編集中                                                                                                    |             |
|                                                     | 名前                                                                                                    |             |
| 名 管理者<br>管理者<br>admin@example.com                   | フリガナ                                                                                                    |             |
|                                                     | 2-17-D                                                                                                    |             |
|                                                     | メールアドレス                                                                                                    |             |
|                                                     | 3-ブーゼ朝<br>●管理者(全ての)操作ができます)<br>○指律<br>●閲覧者(変更操作ができません)<br>◎ロック・フイ<br>○ロック・フイ<br>●ロック・フイン(国際)に種限を設定)<br>■一般(ログィン(できません)<br>利用 |             |
|                                                     | (7回2) *<br>ユーザー分類h<br>(花分類) *<br>パスワード                                                                                       |             |
|                                                     |                                                                                                    |             |

・複数人のユーザーをまとめて登録したい

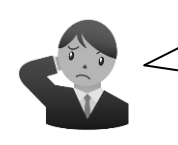

ユーザーをまとめて登録できれば便利なのに。 ⇒『管理サイトユーザーマニュアル』のメニュー設定項目>ユーザー>ユーザーインポート (新規)をご参照ください。

複数人のユーザーをまとめて登録したい場合は、下記の手順にしたがってください。 CSV ファイルをダウンロードし、ユーザー情報を入力しインポートすることで、複数のデータを まとめて登録することができます。※インポートできるファイルサイズは 10MB までです。

 1メニュー画面⇒「ユーザー」ボックス内[ユーザ ーインポート(新規)]をクリックします。
 2[ダウンロード]をクリックし、CSV ファイルを ダウンロードします。

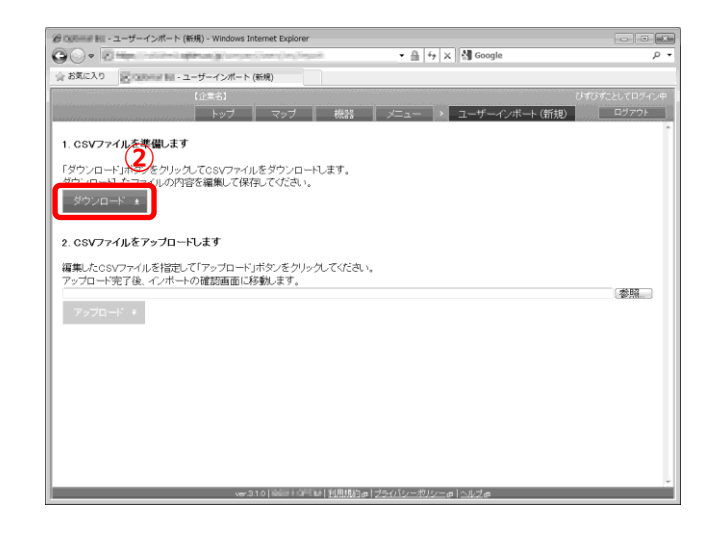

③ファイルを開き、2 行目よりユーザー情報を入 力してください。(ファイルは、メモ帳や EXCEL 等で表示してください。)

※縦列の数やタイトルは、分類機能により変わります。

※「ユーザー種別」は「管理者」または「閲覧者」または「一般」を入力して ください。ユーザー分類は、既に登録されているものを入力してください。

入力が終わったら、任意の場所に保存します。 ※ファイル名は変更しても問題ありませんが、ファイルの種類は 「CSV(カンマ区切り)(\*.csv)」を選択し、保存してください。

## ④参照をクリックし、③で保存したファイルを選 択します。 ⑤[アップロード]をクリックします。

| 日 ウ・で<br>                                                                     | -   平<br>石   挿入      | パージレイア             | ウト 数式                           | データ          | #-<br>528                      | <br>⊼ 7     | Aicrosoft E                | ixcel       |                                     |                          |                               |                                   | <br>                   | ្រះ |
|-------------------------------------------------------------------------------|----------------------|--------------------|---------------------------------|--------------|--------------------------------|-------------|----------------------------|-------------|-------------------------------------|--------------------------|-------------------------------|-----------------------------------|------------------------|-----|
| 10付け<br>30付け<br>30<br>50<br>50<br>50<br>50<br>50<br>50<br>50<br>50<br>50<br>5 | М S Р⊐5∞9<br>В I Ц - | ・<br>(田・)道<br>2ポント | 11 - A<br>- <u>A</u> - <u>Z</u> |              | = 》·<br>著 律 律<br><sup>武王</sup> | 공<br>제·     | 標準<br>1週・%<br>123→23<br>改任 | ,<br>,<br>5 | 勘条件付き書<br>認テーブルとし<br>弓セルのスタイ<br>スタイ | 式。<br>て書式設定。<br>ル。<br>(ル | 2・挿入・<br>2・前除・<br>図:者式・<br>セル | Σ·A<br>副·Z<br>2·並べ替<br>2·ブロタ<br>編 | (人)と 検索と<br>二・道訳・<br>集 |     |
| A1                                                                            |                      | · (* )             | - [F]名前                         |              |                                |             |                            |             |                                     |                          |                               |                                   |                        |     |
| A<br>1 [F]名前<br>2                                                             | B<br>DD氏名            | 0<br>[1]社員番        | D<br>見(F)フリガナ                   | E<br>[F]メールア | F<br>[F]バスワ・                   | G<br>[S]1 - | ザ-[G]:                     | H<br>L—ザ    | 1<br>一分類1                           | J                        | K                             | L                                 | М                      |     |
| 3<br>4<br>5                                                                   |                      |                    |                                 |              |                                |             |                            |             |                                     |                          |                               |                                   |                        |     |
| 9<br>7<br>8<br>9                                                              |                      |                    |                                 |              |                                |             |                            |             |                                     |                          |                               |                                   |                        |     |
| 0 1 2                                                                         |                      |                    |                                 |              |                                |             |                            |             |                                     |                          |                               |                                   |                        |     |
| 3<br>4<br>5                                                                   |                      |                    |                                 |              |                                |             |                            |             |                                     |                          |                               |                                   |                        |     |
| 0<br>7<br>8                                                                   |                      |                    |                                 |              |                                |             |                            |             |                                     |                          |                               |                                   |                        |     |
| 0<br>1<br>2                                                                   |                      |                    |                                 |              |                                |             |                            |             |                                     |                          |                               |                                   |                        |     |
| 3<br>4<br>5                                                                   |                      |                    |                                 |              |                                |             |                            |             |                                     |                          |                               |                                   |                        |     |
| 5<br>7<br>8                                                                   |                      |                    |                                 |              |                                |             |                            |             |                                     |                          |                               |                                   |                        |     |
| 9 + H user                                                                    | n(t)/ໝ/              |                    |                                 |              |                                |             |                            | [           | 4                                   |                          | 10.                           |                                   |                        | Þ   |

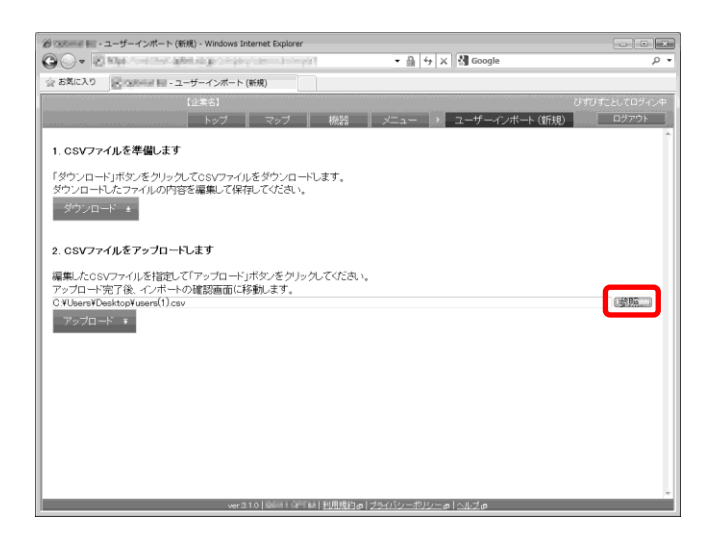

## ⑥内容確認画面が表示されます。よろしければ [インポート実行]をクリックします。

※インポート内容に誤りがある場合は、備考欄にエラー内容が表示されます。 CSV ファイルを修正し、再度アップロードしてください。

| •••   | State 1           | CONTRACT OF  | in a pro-       | da(harria) | 10                    | • 曲 fg   | X Google                      |            |
|-------|-------------------|--------------|-----------------|------------|-----------------------|----------|-------------------------------|------------|
| とお気に入 | 2 (Eran           | er 10 - 2    | ーザーインボー         | - ト (新規)   |                       |          |                               |            |
|       | segna consec      |              | 【企業名】           |            |                       |          |                               | 管理者としてログイン |
|       |                   |              |                 | / マッ:      | ナ 機器                  | ×=1-     | ユーザーインボート (新規)                | ログアウト      |
| ~     |                   | (thif        | インボートミ          | 実行」をクリッ    | クしてください。              |          |                               |            |
| 12    | ボート実行             |              |                 |            |                       |          |                               |            |
| 全2件   |                   |              |                 |            |                       |          |                               |            |
|       | 行 (F)名前<br>1 10日本 | 1168<br>NRC4 | [[]社員番号<br>1001 | (目)フリガナ    | [F]メールアドレス            | [F]バスワード | [S]ユーザー種別 [G]ユーザー分類)<br>MMET在 | 備考         |
| õ     | 2 閲覧者2            | 開始着2         | 1002            | ±////Y     | etsurar/2@example.com | etsuran  | 開始者                           |            |
| 10    |                   |              |                 |            |                       |          |                               | 3          |
| 12#   | ートする内容            | 泛変更す         | る場合は、(          | CSVファイルを   | 編集後再度アップロ             | ードしてください | )                             |            |
|       |                   |              |                 |            |                       |          |                               | 参照         |
| アッ    |                   |              |                 |            |                       |          |                               |            |
| _     |                   |              |                 |            |                       |          |                               |            |
|       |                   |              |                 |            |                       |          |                               |            |
|       |                   |              |                 |            |                       |          |                               |            |
|       |                   |              |                 |            |                       |          |                               |            |
|       |                   |              |                 |            |                       |          |                               |            |
|       |                   |              |                 |            |                       |          |                               |            |
|       |                   |              |                 |            |                       |          |                               |            |
|       |                   |              |                 |            |                       |          |                               |            |
|       |                   |              |                 |            |                       |          |                               |            |
|       |                   |              |                 |            |                       |          |                               |            |
|       |                   |              |                 |            |                       |          |                               |            |
|       |                   |              |                 |            |                       |          |                               |            |
|       |                   |              |                 |            |                       |          |                               |            |
|       |                   |              |                 |            |                       |          |                               |            |

情報が登録されました。

| Contract Inter- | ユーザーイン               | ンポート (象                                            | 規) - Window             | s Internet Exp   | lorer                                                    | 0 (                           | and the second             |                    |             |
|-----------------|----------------------|----------------------------------------------------|-------------------------|------------------|----------------------------------------------------------|-------------------------------|----------------------------|--------------------|-------------|
|                 | Rase                 | w HI - 2                                           | ーザーインボー                 | ト(新規)            |                                                          | • 11 19                       | X Google                   |                    |             |
|                 |                      |                                                    | 【企業名】                   |                  |                                                          |                               |                            |                    | 管理者としてログイン中 |
|                 |                      |                                                    | トップ                     | 77               | ブレー機器                                                    | жан                           | ・ ユーザーイ                    | ノボート (新規)          | D57ウト       |
| 0 13            | レポートに                | 成功しまし                                              | た。                      |                  |                                                          |                               |                            |                    |             |
| 全2件             |                      |                                                    |                         |                  |                                                          |                               |                            |                    |             |
| 0 1<br>0 2      | [1]2前<br>N版者<br>関策者2 | <ul> <li>目長名</li> <li>N拠者</li> <li>N拠者2</li> </ul> | 1011日8号<br>1001<br>1002 | [日戸リガナ<br>エツランシャ | EIX=17FL2<br>etsuran@example.com<br>etsuran2@example.com | FJバスワード<br>etsuran<br>etsuran | [S]ユーザー組3]<br>NNR者<br>NNR者 | [G]ユ <u>ー</u> ザー分間 | (Q.*        |
| <               |                      |                                                    |                         |                  |                                                          |                               |                            |                    | >           |
|                 |                      |                                                    |                         |                  |                                                          |                               |                            |                    |             |
|                 |                      |                                                    |                         |                  |                                                          |                               |                            |                    |             |
|                 |                      |                                                    |                         |                  |                                                          |                               |                            |                    |             |
|                 |                      |                                                    |                         |                  |                                                          |                               |                            |                    |             |
|                 |                      |                                                    |                         |                  |                                                          |                               |                            |                    |             |
|                 |                      |                                                    |                         |                  |                                                          |                               |                            |                    |             |
|                 |                      |                                                    |                         |                  |                                                          |                               |                            |                    |             |
|                 |                      |                                                    |                         |                  |                                                          |                               |                            |                    |             |
|                 |                      |                                                    |                         |                  |                                                          |                               |                            |                    |             |
|                 |                      |                                                    |                         |                  |                                                          |                               |                            |                    |             |
|                 |                      |                                                    |                         | ir 3.2.1   100   | 「「「」」利用規約で「ジ                                             | シイバシーポリシ                      | <u>–el Auže</u>            |                    |             |

・社員が端末を私的に使用するのを防ぎたい

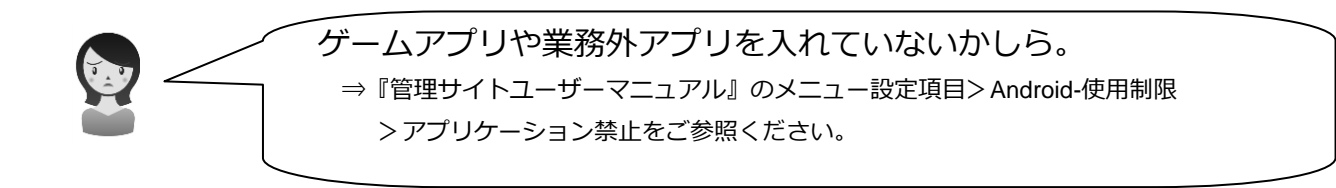

・社員が業務用の端末を私的に使用するのを防ぐために、業務外のアプリを 禁止したり、アプリのインストールを制限することができます。

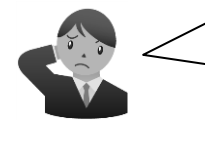

業務用の端末で私用電話するのを防ぎたい! ⇒『管理サイトユーザーマニュアル』のメニュー設定項目> Android-使用制限> 発信先制限 をご参照ください。

・社員が業務用の端末で私用電話をするのを防ぐために、業務用電話番号以外への発信を禁止することができます。※緊急通報用電話番号(110,119 等)への発信制限は端末の仕様により制限できません。

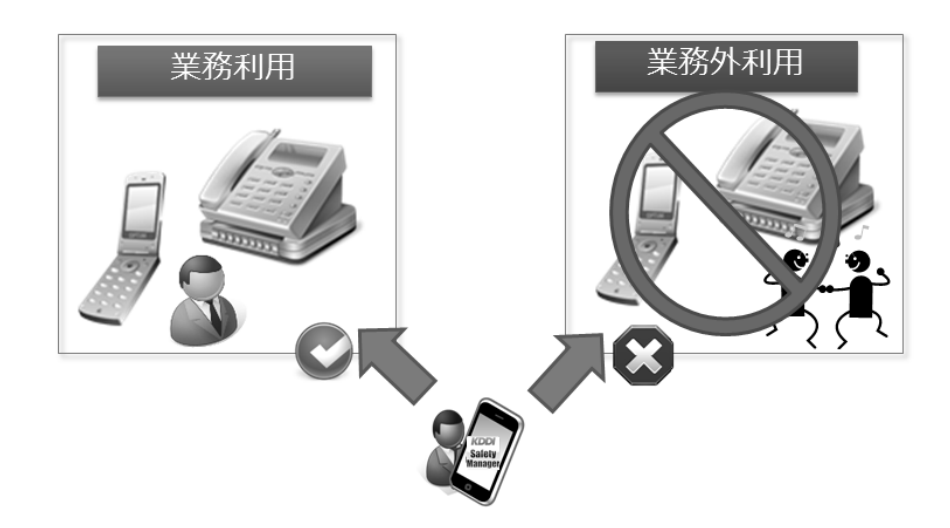

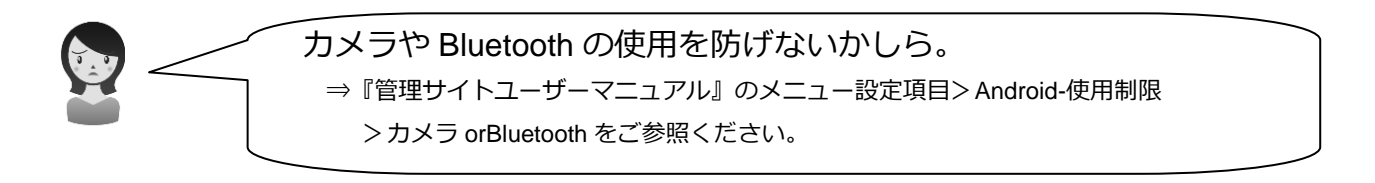

・業務上必要のない、カメラ、Bluetooth 等の使用できないように設定できます。

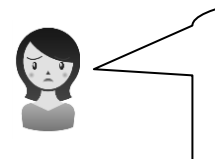

端末の情報を勝手に吸い上げてしまうような不審なアプリは入れて いないかしら。 ⇒『管理サイトユーザーマニュアル』のメニュー設定項目> Android-使用制限 >アプリケーション検知をご参照ください。

・管理者が指定した不要なアプリがインストールされた場合に、ログへ表示します。管理者にメ ール通知を行うこともでき、利用状況を把握することができます。

※メール通知を行うためには、アプリケーション検知機能設定後、通知設定機能でアプリケーション検知時にメールを配信するように設定をする必要があります。詳細は管理サイトユーザーマニュアルを参照してください。

| 設定               |                  |         |      |            |
|------------------|------------------|---------|------|------------|
| 設定 – 編集中         |                  |         |      |            |
| 設定名              |                  |         |      |            |
| ヘフトール推獲マブリケーシ    | /=`/             |         |      | アプリ検知すると   |
| アブリケーション名        | パッケージ名           | バージョン条件 |      | ログへ表示      |
| app1             | Com.example.app1 | 全て 💌    |      |            |
| app2             | Com.example.app2 | ≧ . 1   | 8    | _          |
| app3             | Com.example.app3 | > . 10  |      |            |
| (+ボタンで追加: 50件まで) | )                |         | 0    |            |
| (ンストール非推奨アブリケー   | ーション             |         |      |            |
| アブリケーション名        | パッケージ名           | バージョン条件 |      |            |
| app4             | Com.example.app4 | ≦       |      | 通知設定を行つと   |
| app5             | Com.example.app5 | < . 10  | 0 🖸  | メールでもお知ら   |
| аррб             | Com.example.app6 | = 15    | 50 🖸 |            |
| (+ボタンで追加: 50件まで) | )                |         | 0    | してしていたのです。 |
| ✔ 保存             |                  |         |      |            |

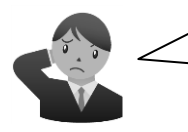

端末からの情報漏えいを防ぐにはどうしたらいいんだろう・・? ⇒『管理サイトユーザーマニュアル』のメニュー設定項目> Android-セットアップ> 暗号化 をご参照ください。

・紛失・盗難等により、たとえ情報が流出したとしても、端末に残された情報そのものが読めないようにするため、端末に標準搭載されている暗号化設定をするように促すことができます。 端末に暗号化設定がされるまで、暗号化設定を促すポップアップメッセージを表示します。

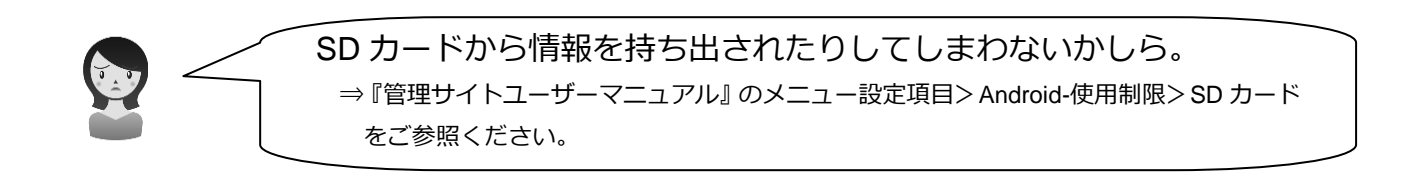

・SD カードでお客様の顧客情報や、業務上の機密情報を抜き取られないように、SD カードの 使用を禁止することができます。

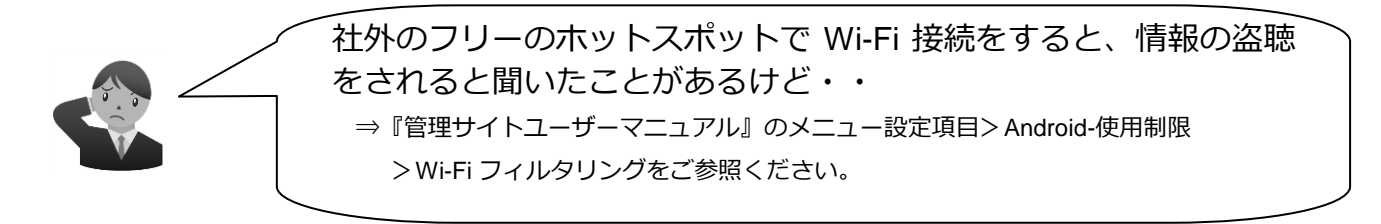

・端末を社外に持ち出した際、フリーのホットスポット等への接続を禁止し、情報の改ざんや盗聴を防ぐために、許可していない SSID への Wi-Fi 接続を禁止することができます。

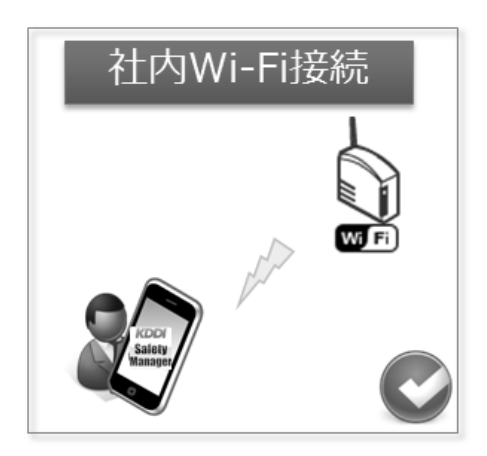

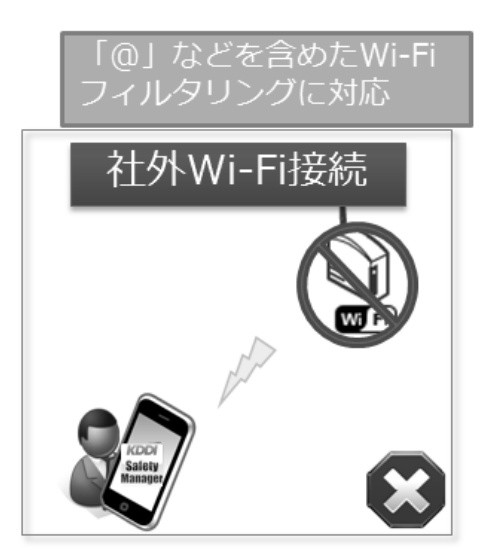

・もし端末が管理下から外れたら・・?

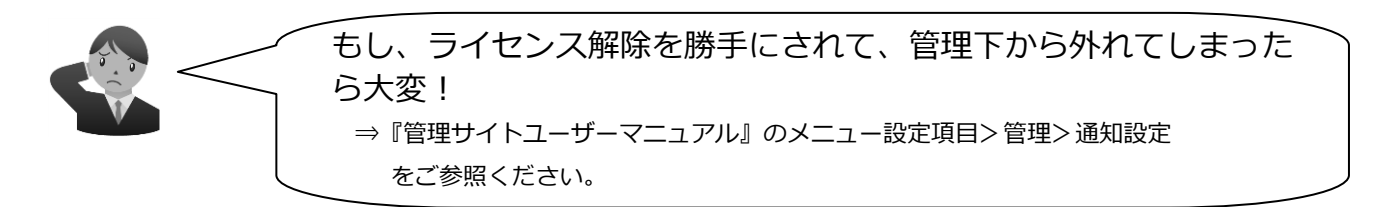

・ライセンス解除等により端末が管理下から外れた可能性をお知らせします。指定期間内に通信 がない機器の通信日時を赤字で表示し、管理者にアラートメールを送信します。

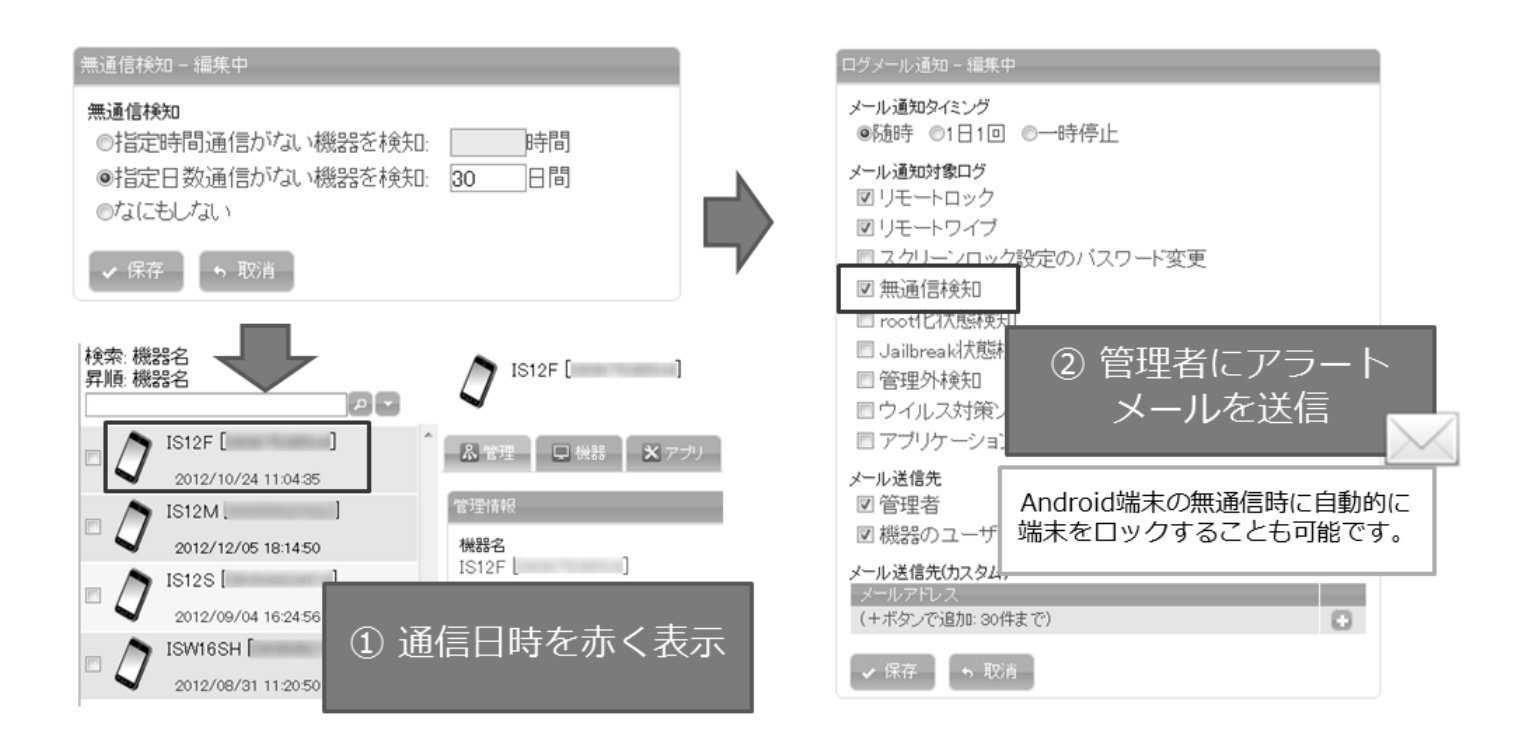

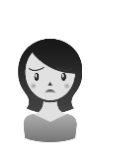

端末が壊れてしまった。電話帳のデータも全部入っていたのに、どうしよう。 ⇒『管理サイトユーザーマニュアル』のメニュー設定項目> Android>設定バックアップ をご参照ください。

・端末の故障・紛失時に備え、データをバックアップし、万が一故障・紛失した場合にも、すぐに 最新の状態に復元することができます。お客様情報が入った大切な電話帳や、Wi-Fi設定、お気 に入り設定を定期的に自動バックアップすることができます。

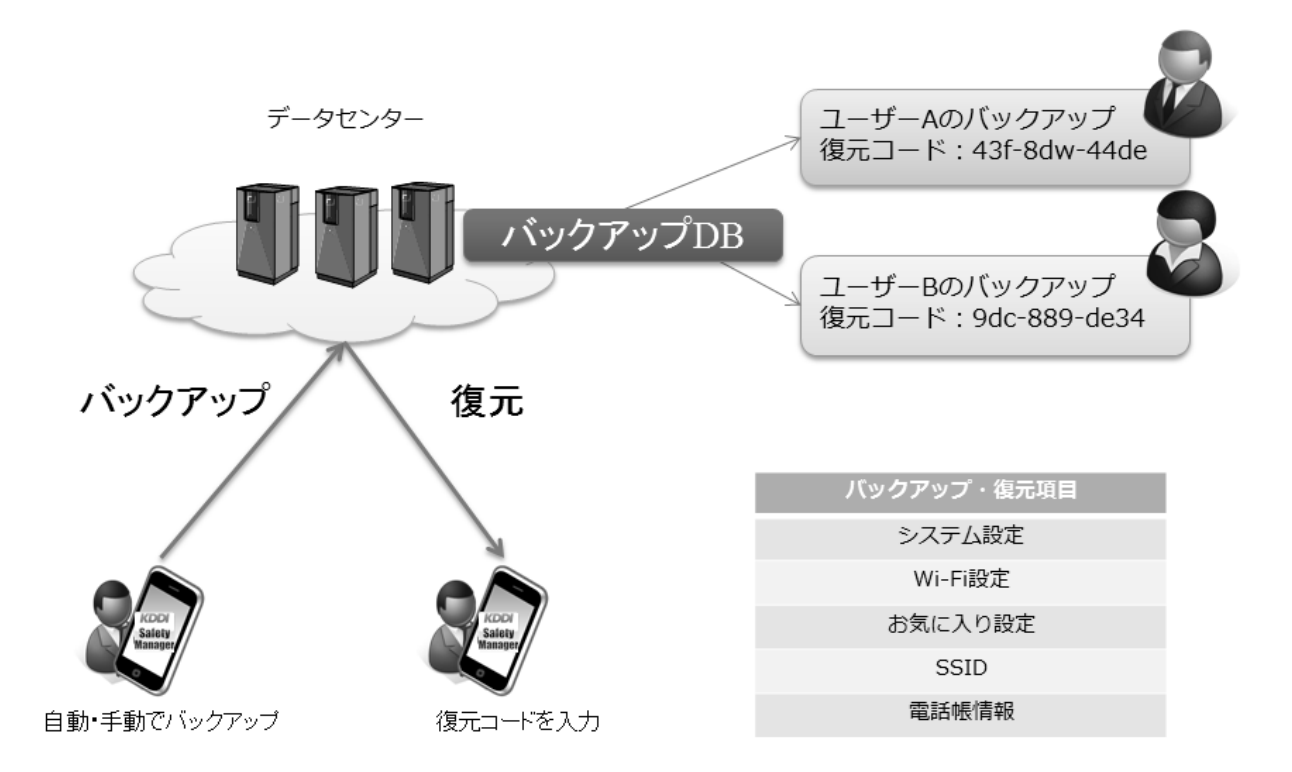

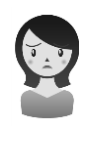

端末をなくしてしまったんだけどどうしよう。 今すぐ探したい・・どこにあるんだろう。 ⇒『管理サイトユーザーマニュアル』の管理サイトの操作>機器>位置 をご参照ください。

・位置情報を確認することで、紛失場所の手がかりになります。

※端末の位置情報を正確に取得するには、エージェントが端末上で位置情報の取得を許可されていること、そしてエージェントが認証されていることが必要条件となります。

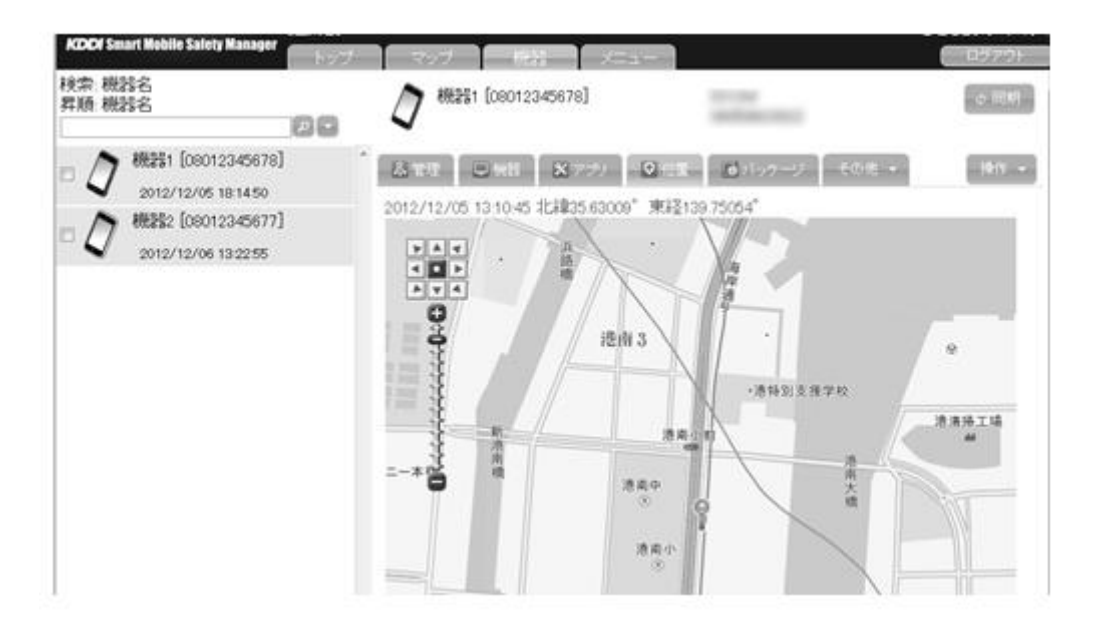

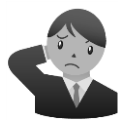

他人に使用されて、情報漏洩するのを防がなきゃ。 ⇒『管理サイトユーザーマニュアル』の管理サイトの操作>機器>リモート操作 をご参照ください。

- ・遠隔(管理サイト)から端末にロックをかけ、端末が使用できないようにすることができます。
- ・端末の情報漏えいを防ぐために、遠隔(管理サイト)からデータを初期化することができます。 ※一度データを削除すると元に戻すことはできませんのでご注意ください。

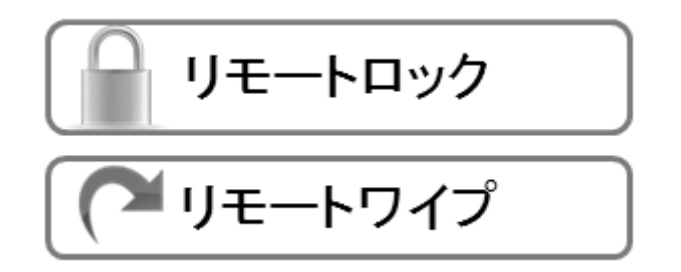

・ライセンス認証に失敗したら・・・

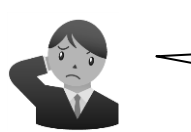

機器の利用開始時に、ライセンス認証に失敗してしまう...

■端末が、インターネットに接続可能であるか確認してください。ブラウザで、他のウェブサイトに接続できるか確認してください(端末内に保存されたキャッシュを閲覧している可能性もあるので、ニュースサイトなどで現在の日付のニュースが閲覧できるか確認します)。

■ライセンス認証に失敗するときは、まず企業コードと認証コードが正しいか確認してください。 企業コードと認証コードの後に不要なスペースなどが混在していないことを確認してください。

■ユーザーライセンスが利用可能かどうか、管理者にお問い合わせください。

■iOS をご利用の場合は、Safari 以外のブラウザではライセンス認証は行えません。

■端末のインターネット設定をご確認ください。ポート番号「80」「5223」「443」が遮断されておらず、使用可能であることを確認してください。

■以上の確認事項をすべて確認してもライセンス認証が失敗する場合は、ブラウザを終了し、以下の手順に従ってブラウザのキャッシュを消去してください。キャッシュ消去後に、ブラウザを起動して再度ライセンス認証を行ってください。キャッシュ消去後も認証に失敗する場合は、再度管理者にご連絡ください。

・Android の場合:ホーム画面→「アプリ」→「設定」→ブラウザの設定から

・iOS の場合:ホーム画面→「設定」→「Safari」の設定画面で「Cookie とデー 夕を消去」を選択

・Windows の場合: Internet Explorer をご利用の場合は「設定」→「インター ネットオプション」から「全般」タブの「履歴の削除」から「削除」を選択

## 機能一覧

KDDI Smart Mobile Safety Manager を使用して、管理できる機能について説明します。詳細の 設定方法については、管理サイトユーザーマニュアルを参照してください。 KDDI Smart Mobile Safety Manager では、下記の端末管理、アプリケーション管理、セキュリ ティ管理等が行えます。下記の機能一覧より機器へ設定したい項目を選択し、機器への設定を行 ってください。詳細な設定方法については、管理サイトユーザーマニュアルを参照してください。

| 基本機能        |                                  |  |  |  |  |
|-------------|----------------------------------|--|--|--|--|
|             | ハードウエア情報の取得                      |  |  |  |  |
|             | アプリケーション情報の取得                    |  |  |  |  |
|             | 各種レポート出力                         |  |  |  |  |
|             | IT 機器自動検出                        |  |  |  |  |
|             | 組織管理                             |  |  |  |  |
|             | Zone Management                  |  |  |  |  |
|             | 位置情報履歴取得                         |  |  |  |  |
|             | Apple Push 証明書誤登録防止              |  |  |  |  |
|             | パスワードポリシーの設定                     |  |  |  |  |
|             | 位置情報の取得                          |  |  |  |  |
|             | 無通信検知機能                          |  |  |  |  |
|             | root 化、JailBreak 検知機能            |  |  |  |  |
| セキュリティ管理    | リモートロック                          |  |  |  |  |
|             | リモートワイプ                          |  |  |  |  |
|             | 発信先制限                            |  |  |  |  |
|             | iOS 構成プロファイル画面上設定                |  |  |  |  |
|             | 構成プロファイル削除防止・検知機能                |  |  |  |  |
| 設定管理        | 連絡先情報の設定                         |  |  |  |  |
|             | SD カード利用禁止・許可設定                  |  |  |  |  |
| デバイス管理      | USB 利用禁止・許可設定・ホワイトリスト設定          |  |  |  |  |
|             | カメラの利用禁止・許可設定                    |  |  |  |  |
|             | アプリケーション利用設定                     |  |  |  |  |
|             | アプリケーション配信                       |  |  |  |  |
| マプリケーション管理  | プロビジョニングプロファイル配信                 |  |  |  |  |
| アノリクーショノ官哇  | Windows ソフトウエアライセンス設定            |  |  |  |  |
|             | SecureShield                     |  |  |  |  |
|             | App Manager                      |  |  |  |  |
|             | Web クリップ設定                       |  |  |  |  |
|             | Exchange Active Sync 設定          |  |  |  |  |
| インターネット接続管理 | メール設定                            |  |  |  |  |
|             | Web フィルタリング設定                    |  |  |  |  |
|             | HTTP プロキシ設定                      |  |  |  |  |
|             | オプション機能                          |  |  |  |  |
|             | お気に入り設定                          |  |  |  |  |
| インターネット接続管理 | Web フィルタリング設定                    |  |  |  |  |
|             | +browser Safety Manager (独自ブラウザ) |  |  |  |  |

|          | ファイルダウンロード制限             |
|----------|--------------------------|
| バックアップ機能 | 設定情報バックアップ               |
|          | 設定情報復元                   |
| メッセージ配信  | メッセージ配信設定                |
|          | 通知結果の集計                  |
| ウィルス対策機能 | Safety Manager AntiVirus |

※こちらに掲載している機能は一部となります。

※詳細については下記をご確認ください。

http://media3.kddi.com/extlib/business/security-managed/security/kddi-smsm/function/pdf/functionlist.pdf